# OPERATION MANUAL FOR SEA TEL 4012 GX BROADBAND-AT-SEA TRANSMIT / RECEIVE SYSTEM

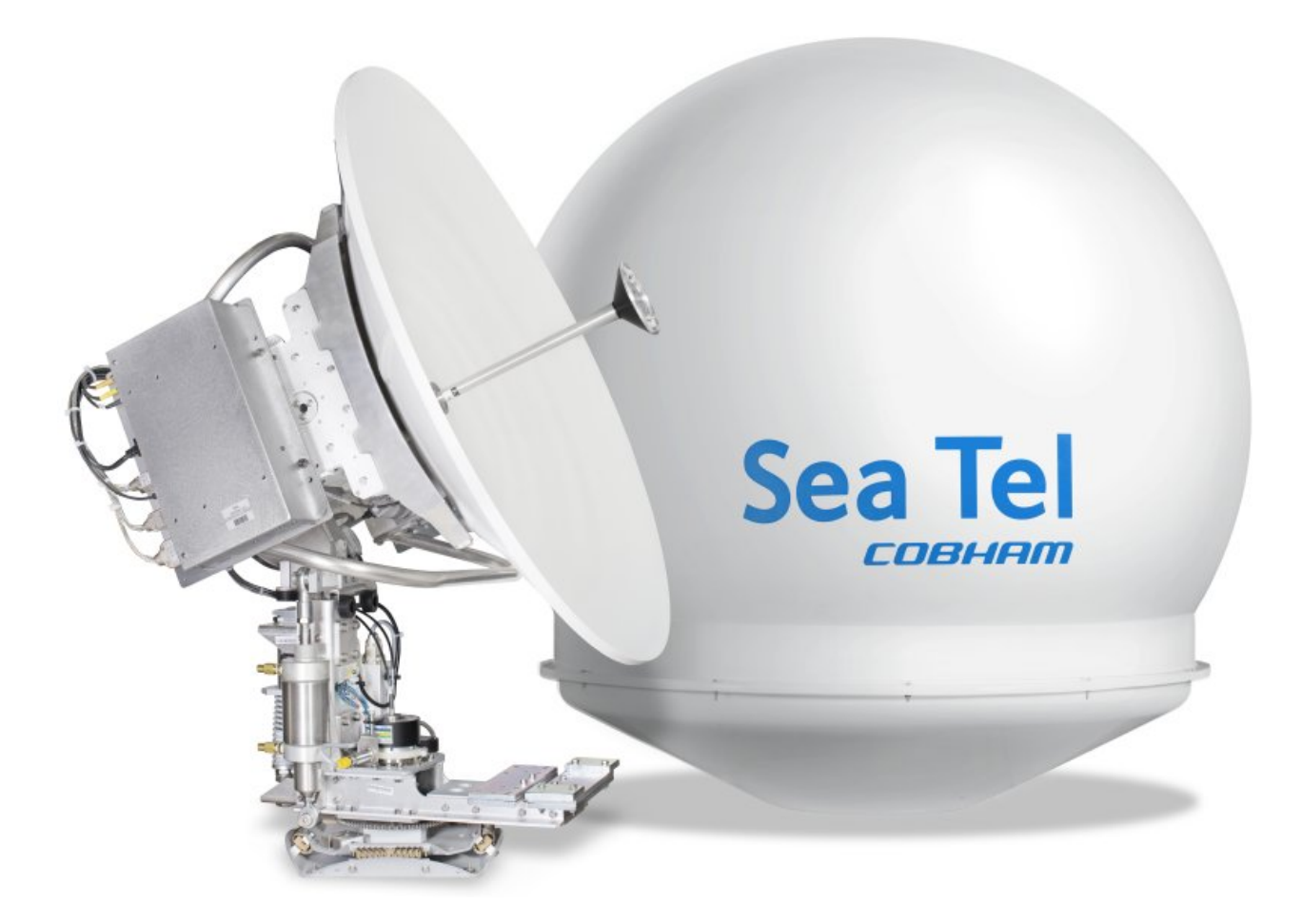

Sea Tel, Inc. 4030 Nelson Avenue Concord, CA 94520 Tel: (925) 798-7979 Fax: (925) 798-7986 Web: http://www.cobham.com/seatel

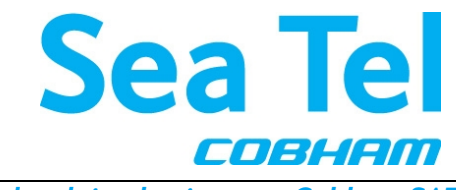

Sea Tel Europe Unit 1, Orion Industrial Centre Wide Lane, Swaythling Southampton, UK S0 18 2HJ Tel: 44 (0)23 80 671155 Fax: 44 (0)23 80 671166 Web: http://www.cobham.com/seatel

Sea Tel Inc is also doing business as Cobham SATCOM - Maritime

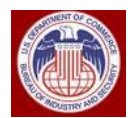

These commodities, technology or software were exported from the United States in accordance with the Export Administration Regulations. Diversion contrary to U.S. law is prohibited.

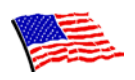

Sea Tel Marine Stabilized Antenna systems are manufactured in the United States of America.

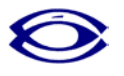

Sea Tel is an ISO 9001:2008 registered company.

Certificate Number 13690 issued March 14, 2011.

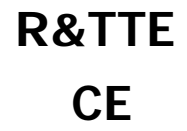

The 4012GX Maritime Satellite Earth Station complies with the requirements of directive 1999/5/EC of the European Parliament and of the Council of 9 March 1999 on Radio equipment and Telecommunication Terminal Equipment. A copy of the R&TTE Declaration of Conformity for this equipment is contained in this manual.

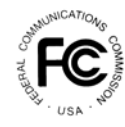

The Sea Tel 4012GX 1.0 Meter antennas will meet the off-axis EIRP spectral density envelope set forth in FCC 47 C.F.R. § 25.222(a)(1)(i) when the input power density limitations, listed in our FCC Declaration, are met..

These antenna systems also contain FCC compliant supervisory software to continuously monitor the pedestal pointing accuracy and use it to control the "Transmit Mute" function of the satellite modem to satisfy the provisions of FCC 47 C.F.R. § 25.222(a)(I)(iii).

#### **Copyright Notice**

**Copyright** © **2011 Sea Tel Inc All Rights Reserved**. The information contained in this document is proprietary to Sea Tel, Inc.. This document may not be reproduced or distributed in any form without prior written consent of Sea Tel, Inc. The information in this document is subject to change without notice. Sea Tel Inc, is also doing business as Cobham Antenna Systems.

This document has been registered with the U.S. Copyright Office.

#### **Revision History**

| REV | ECO# | Date              | Description              | Ву  |
|-----|------|-------------------|--------------------------|-----|
| X1  | -    | March 9, 2012     | PRELIMINARY Release      | HFW |
| А   |      | May 4, 2012       | Production Release       | MDN |
| A1  |      | September 5, 2013 | Clerical changes to text | MDN |
|     |      |                   |                          |     |
|     |      |                   |                          |     |
|     |      |                   |                          |     |

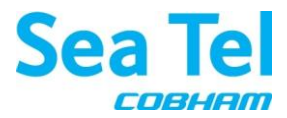

Sea Tel Inc. 4030 Nelson Ave., Concord California, 94520, USA T: +1 (925) 798-7979 F: +1 (925) 798-7986

# **R&TTE Declaration of Conformity**

**Sea Tel Inc.** declares under our sole responsibility that the products identified below are in compliance with the requirements of:

DIRECTIVE 1999/5/EC of the European Parliament and of the Council of 9 March 1999 on Radio equipment and Telecommunication Terminal Equipment and the mutual recognition of their conformity.

#### Product Names: 4012GX Ku Band Tx/Rx Maritime Satellite Earth Stations.

These products have been assessed to Conformity Procedures, Annex IV, of the above Directive by application of the following standards:

#### EMC:

| EMC standard for Radio Equipment (Maritime)                                                  | ETSI EN 301 843-1 V1.4.1 (2004-06) |
|----------------------------------------------------------------------------------------------|------------------------------------|
| EMC standard for Radio Equipment (Common)                                                    | ETSI EN 301 489-1 V1.4.1 (2002-08) |
| EMC standard for Radio Equipment (General)                                                   | ETSI EN 300 339 (1998-03)          |
| Marine Navigational and Radio Communication<br>Equipment and Systems – General Requirements: | IEC EN 60945:1997                  |
| Satellite Earth Stations and System (SES):<br>Harmonized EN for Very Small Aperture          | FTSI EN 301 428-1 VI 3 1 (2006-02) |
| Harmonized EN for satellite Earth Stations<br>on board Vessels (ESVs)                        | ETSI EN 302 340 V1.1.1 (2006-04)   |
| Safety:                                                                                      |                                    |
| Safety of Information Technology Equipment:                                                  | IEC EN 60950-1:2001 (1st Edition)  |

Certificates of Assessment were completed by and are on file at BACL Labs, Santa Clara, CA.

Peter Blaney, Chief Engineer Sea Tel, Inc Concord, CA

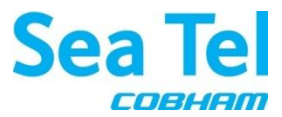

Sea Tel Inc. 4030 Nelson Ave., Concord California, 94520, USA T: +1 (925) 798-7979 F: +1 (925) 798-7986

# **FCC Declaration of Conformity**

- 1. Sea Tel, Inc. designs, develops, manufactures and services marine stabilized antenna systems for satellite communication at sea. These products are in turn used by our customers as part of their Kuband Earth Station on Vessels (ESV) networks.
- 2. FCC regulation 47 C.F.R. § 25.222 defines the provisions for blanket licensing of ESV antennas operating in the Ku Band. This declaration covers the requirements for meeting § 25.222 (a)(1) by the demonstrations outlined in paragraphs (b)(1)(i) and (b)(1)(iii). The requirements for meeting § 25.222 (a)(3)-(a)(7) are left to the applicant. The paragraph numbers in this declaration refer to the 2009 version of FCC 47 C.F.R. § 25.222.
- 3. Sea Tel hereby declares that the antennas listed below will meet the off-axis EIRP spectral density requirements of § 25.222 (a)(1)(i) with an N value of 1, when the following Input Power spectral density limitations are met:

| *0.6 Meter Ku Band, Models 2406 and USAT-24 are limited to   | -21.6 dBW/4kHz |
|--------------------------------------------------------------|----------------|
| *0.75 Meter Ku Band, Models 3011 and USAT-30 are limited to  | -21.6 dBW/4kHz |
| 0.9 Meter Ku Band, Model 3612 is limited to                  | -20.3 dBW/4kHz |
| 1.0 Meter Ku Band, Models 4003/4006/4009/4010 are limited to | -16.3 dBW/4kHz |
| 1.0 Meter Ku Band Model 4012 is limited to                   | -16.6 dBW/4kHz |
| 1.2 Meter Ku Band, Models 4996/5009/5010/5012 are limited to | -14.0 dBW/4kHz |
| 1.5 Meter Ku Band, Models 6006/6009/6012 are limited to      | -14.0 dBW/4kHz |
| 2.4 Meter Ku Band, Models 9797 and 9711QOR are limited to    | -14.0 dBW/4kHz |

- 4. Sea Tel hereby declares that the antennas referenced in paragraph 3 above, will maintain a stabilization pointing accuracy of better than 0.2 degrees under specified ship motion conditions, thus meeting the requirements of § 25.222 (a)(1)(ii)(A). Those antennas marked with \* will maintain a stabilization pointing accuracy of better than 0.3 degrees. The Input Power spectral density limits for these antenna have been adjusted to meet the requirements of § 25.222 (a)(1)(ii)(B).
- 5. Sea Tel hereby declares that the antennas referenced in paragraph 3 above, will automatically cease transmission within 100 milliseconds if the pointing error should exceed 0.5 degrees and will not resume transmission until the error drops below 0.2 degrees, thus meeting the requirements of § 25.222 (a)(1)(iii).
- 6. Sea Tel maintains all relevant test data, which is available upon request, to verify these declarations.

Peter Blaney, Chief Engineer Sea Tel, Inc Concord, CA

## Table of Contents

| 1. | INTRODUCTION                                                        |      |
|----|---------------------------------------------------------------------|------|
| 2. | QUICK START OPERATION                                               | 2-1  |
|    | 2.1. IF SATELLITE SIGNAL IS FOUND AND NETWORK LOCK IS ACHIEVED:     |      |
|    | 2.2. IF NO SIGNAL IS FOUND:                                         |      |
|    | 2.3. IF SATELLITE SIGNAL IS FOUND BUT NETWORK LOCK IS NOT ACHIEVED: |      |
|    | 2.4. TO TARGET A DIFFERENT SATELLITE                                |      |
|    | 2.5. BASIC DESCRIPTION OF THE FRONT PANEL STATUS LEDS               |      |
| 3. | 4012 GX USER MENUS                                                  | 3-1  |
|    | 3.1. User Login                                                     |      |
|    | 3.3. SATELLITE SIGNAL AUTOMATIC SEARCH                              |      |
|    | 3.4. SATELLITE CONFIGURATION                                        |      |
|    | 3.5. GRAPHS                                                         |      |
|    | 3.6. Position Antenna                                               | 3-10 |
|    | 3.7. ACTIVITY                                                       | 3-17 |
|    | 3.8. DATA EXPORT                                                    |      |
|    | 3.9. Change Password                                                |      |
|    | 3.10. FAQ                                                           | 3-27 |
|    | 3.11. Help                                                          | 3-28 |
| 4. | STOWING THE ANTENNA                                                 | 4-1  |
|    | 4.1. INSTALLING THE STOW RESTRAINTS                                 |      |
|    | 4.1.1. Installing the AZ Shipping/Stow Restraint                    | 4-1  |
|    | 4.1.2. Installing the EL Shipping/Stow Restraint                    | 4-2  |
|    | 4.1.3. Installing the CL Shipping/Stow Restraint                    | 4-4  |
|    | 4.2. REMOVING THE SHIPPING/STOW RESTRAINTS PRIOR TO POWER-UP        |      |
|    | 4.2.1. Removing the AZ Shipping/Stow Restraint                      | 4-4  |
|    | 4.2.2. Removing the EL Shipping/Stow Restraint                      | 4-5  |
|    | 4.2.3. Removing the CL Shipping/Stow Restraint                      | 4-7  |

This Page Intentionally Left Blank

## Introduction

## 1. Introduction

#### The 4012 GX VSAT antenna:

- Mechanical design is based on the *best* 1m maritime antenna, model **4009**
- Has a frequency tuned radome to operate in Ku and Ka band networks.
- Uses IP based, secured communication
- Has a monolithic software architecture
- Has extensive diagnostic capability
- Is optionally upgradable to GX

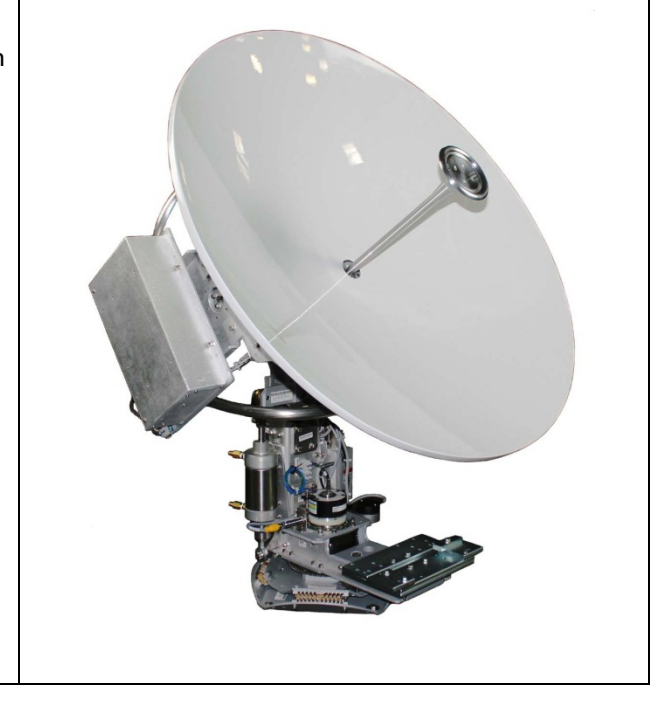

The ICU (Integrated Control Unit) is at the center of the antenna operation.

- The operator interacts with this system by way of a computer (owner-supplied).
- The computer communicates with the MXP (Media Xchange Processor).
- The MXP communicates the operator's commands to the ICU (Integrated Control Unit), and it passes system information back to the operator.
- The ICU controls the antenna, and monitors it.

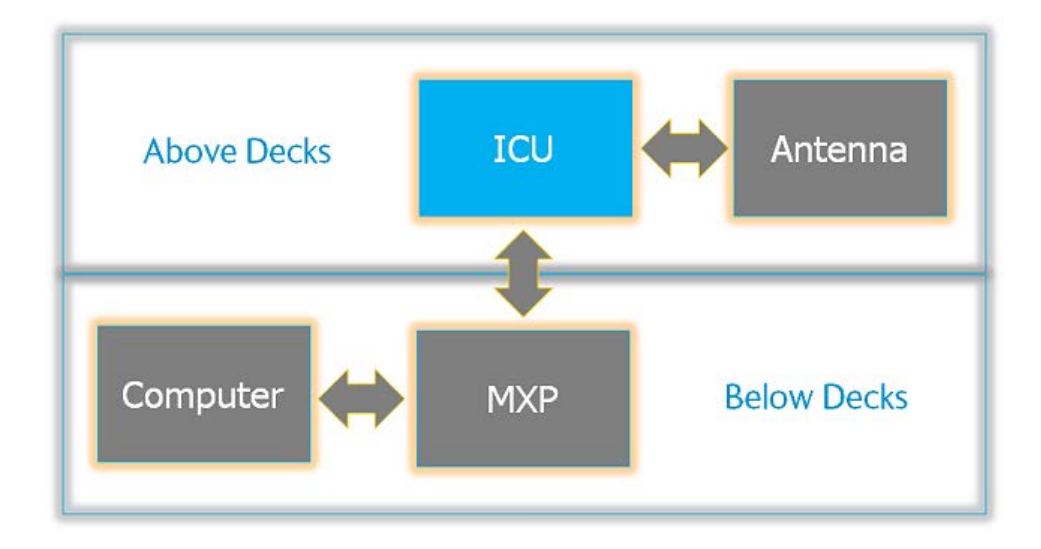

This Page Intentionally Left Blank

## 2. Quick Start Operation

If your system has been set up correctly, and if the ship has not moved since the system was used last, the system should automatically acquire the satellite from a cold (power-up) start. Once the satellite has been acquired, the modem then should achieve lock and you should be able to use the system.

## 2.1. If satellite signal is found AND network lock is achieved:

| 1.                                                                                                   | Tracking will take over (front panel<br>Tracking LED will be ON) and automatically<br>peak the antenna position for highest<br>receive signal level from the satellite.                                                                                                    | Error Target<br>Initializing Search<br>Power Tracking                   |
|----------------------------------------------------------------------------------------------------|----------------------------------------------------------------------------------------------------|-------------------------------------------------------------------------|
| 2.                                                                                                   | When the ICU has signal above threshold<br>AND modem has network lock the<br>antenna will continue to track the satellite.<br>Satellite Name (if entered), Tracking<br>indicator, Modem Lock indicator and<br>signal level (number value and bar graph)<br>will be displayed in the header of the MXP<br>GUI pages. | Satellite [Enter Descr<br>Status Tracking<br>Modem ON<br>1453<br>Signal |
| Upon completion of the above, the system will continue to operate automatically, indefinitely until: |                                                                                                    |                                                                         |
|                                                                                                    | • AC power to the system is interrupted<br>OR                                                                                                    |                                                                         |
|                                                                                                    | The satellite signal is blocked OR                                                                                                    |                                                                         |
|                                                                                                    | <ul> <li>The ship sails into an area of<br/>insufficient satellite signal<br/>strength/level.</li> </ul>                                                                                                    |                                                                         |

## 2.2. If no signal is found:

If the system does NOT automatically find the satellite from a cold start, follow the steps below:

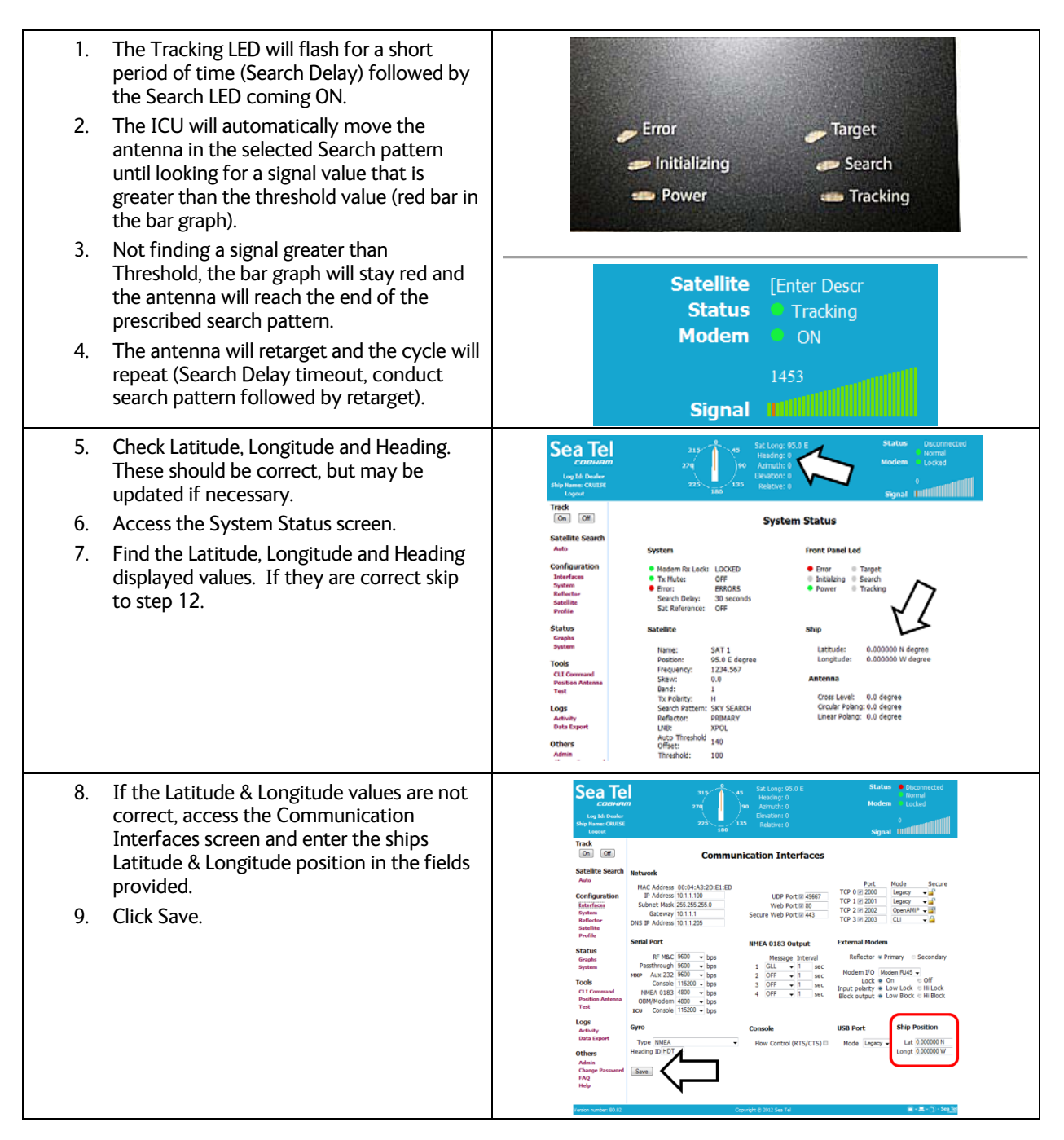

## **Quick Start Operation**

#### 4012 GX Operation Manual

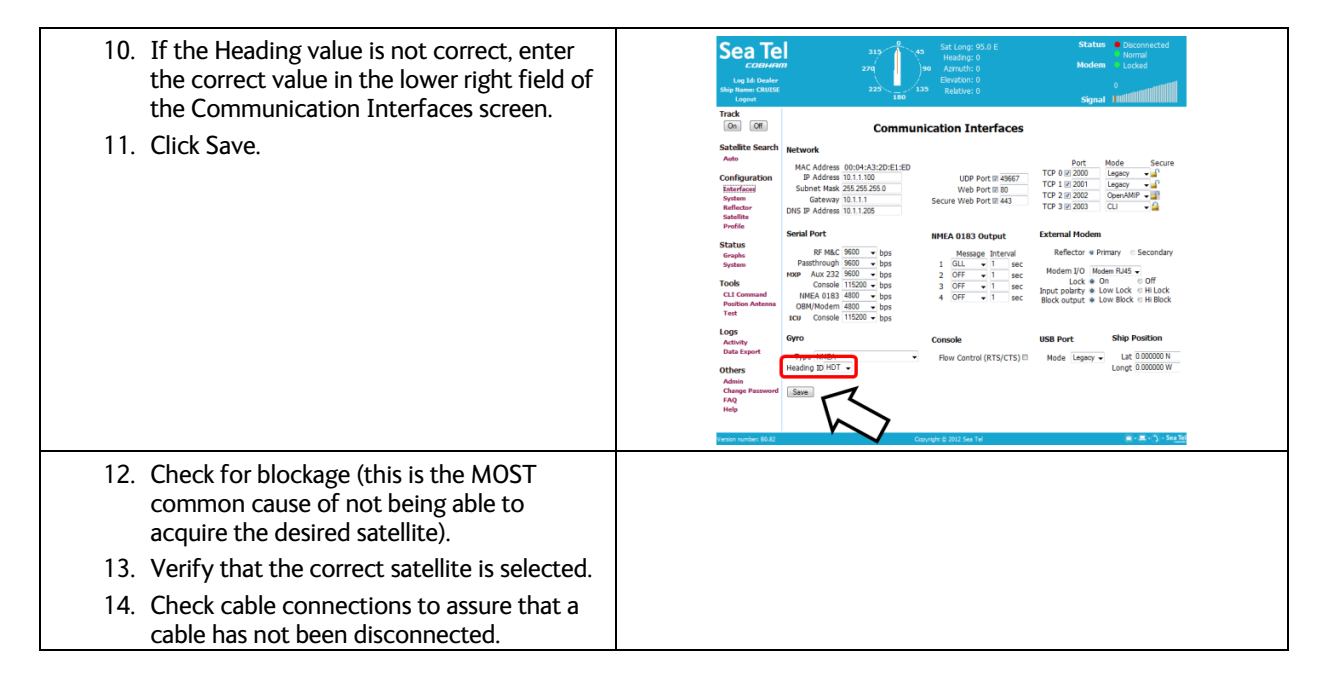

## 2.3. If satellite signal is found but network lock is NOT achieved:

| <ol> <li>The Tracking LED will flash for a short<br/>period of time (Search Delay) followed by<br/>the Search LED coming ON.</li> </ol>                                                                                                    |                                                                                                    |
|----------------------------------------------------------------------------------------------------|----------------------------------------------------------------------------------------------------|
| 2. The ICU will automatically move the antenna in the selected Search pattern until it receives a signal value that is greater than the threshold value (red bar in the bar graph). If signal above Threshold is found, Tracking will take over (Tracking LED ON) and automatically peak the antenna position for highest receive signal level from the satellite which has been acquired. The system will wait for the modem to achieve lock. If the modem does not get lock, the antenna will resume | Error Target<br>Initializing Search<br>Power Tracking<br>Status Disconnected<br>Normal<br>Modem Locked |
| its search pattern.                                                                                                    | olgran Phillipping                                                                                     |
| <ol> <li>If the system does not acquire the correct<br/>satellite within the prescribed search<br/>pattern, the antenna will retarget and the<br/>cycle will repeat (Search Delay timeout,<br/>conduct search pattern followed by<br/>retarget).</li> </ol>                                                                                                    |                                                                                                    |

## 4012 GX Operation Manual

## Quick Start Operation

| <ol> <li>Check Latitude, Longitude and Heading.<br/>These should be correct, but may be<br/>updated if necessary.</li> </ol>                                                                                                    | Sea Tel<br>CDBHAID<br>Logical And California<br>to be ablar<br>step fumeric cuttors<br>Logical<br>Track                                                                                                    |
|----------------------------------------------------------------------------------------------------|----------------------------------------------------------------------------------------------------|
| 5. Access the System Status screen.                                                                                                    | Image: Status     System Status       Satalite Search<br>Autor     System     Front Panel Led       Configuration<br>Laterdaces<br>Souther<br>Souther<br>Sout |
| <ol> <li>Find the Latitude, Longitude and Heading<br/>displayed values. If they are correct skip<br/>to step 11.</li> </ol>                                                                                                    | Status     315 - 0 - 0 - 0 - 0 - 0 - 0 - 0 - 0 - 0 -                                                                                                    |
| <ol> <li>If the Latitude &amp; Longitude values are not<br/>correct, access the Communication<br/>Interfaces screen and enter the ships<br/>Latitude &amp; Longitude position in the fields<br/>provided.</li> <li>Click Save.</li> </ol> | <complex-block></complex-block>                                                                                                    |
| <ol> <li>9. If the Heading value is correct, enter the correct value in the lower right field of the Communication Interfaces screen.</li> <li>10. Click Save.</li> </ol>                                                                 |                                                                                                    |

## Quick Start Operation

| <ol> <li>Check for blockage (this is the MOST<br/>common cause of not being able to<br/>acquire the desired satellite).</li> </ol> |  |
|----------------------------------------------------------------------------------------------------|--|
| 12. Verify that the correct satellite is selected.                                                                                 |  |
| 13. Check for polarization drive failure.                                                                                          |  |
| 14. Check for improper polarization alignment/position.                                                                            |  |
|                                                                                                    |  |
|                                                                                                    |  |
|                                                                                                    |  |
|                                                                                                    |  |
| 15. Check cable connections to assure that a cable has not been disconnected.                                                      |  |
| 16. Check the modem for failure.                                                                                                   |  |
|                                                                                                    |  |
|                                                                                                    |  |
|                                                                                                    |  |
|                                                                                                    |  |
|                                                                                                    |  |
|                                                                                                    |  |
|                                                                                                    |  |
|                                                                                                    |  |
|                                                                                                    |  |

## 2.4. To Target a different satellite

| <ol> <li>To target a different satellite go to the<br/>Satellite Search Auto screen and select<br/>the desired satellite from the drop<br/>down list.</li> </ol> | Sea Te<br>Log Id: Dealer<br>Ship Name: CRUISE<br>Logout                            | m 277 0 45 Sat Long: 95.0 E Status<br>Heading: 0 Azimuth: 0 Modem<br>Elevation: 0 Elevation: 0 Signal                                                                                                    |
|----------------------------------------------------------------------------------------------------|------------------------------------------------------------------------------------|----------------------------------------------------------------------------------------------------|
|                                                                                                    | Track<br>On Off<br>Satellite Search                                                | Satellite Signal Automatic Search                                                                                                    |
|                                                                                                    | Auto<br>Configuration<br>Interfaces<br>System<br>Reflector<br>Satellite<br>Profile | Ship Position Latitude 0.000000 N Longtitude 0.000000 W Satellite Selection Select Satellite Select Satellite Select Satellit |
|                                                                                                    | Status<br>Graphs<br>System<br>Tools<br>CLI Command<br>Position Antenna<br>Test     | K                                                                                                    |

#### 4012 GX Operation Manual

#### **Quick Start Operation**

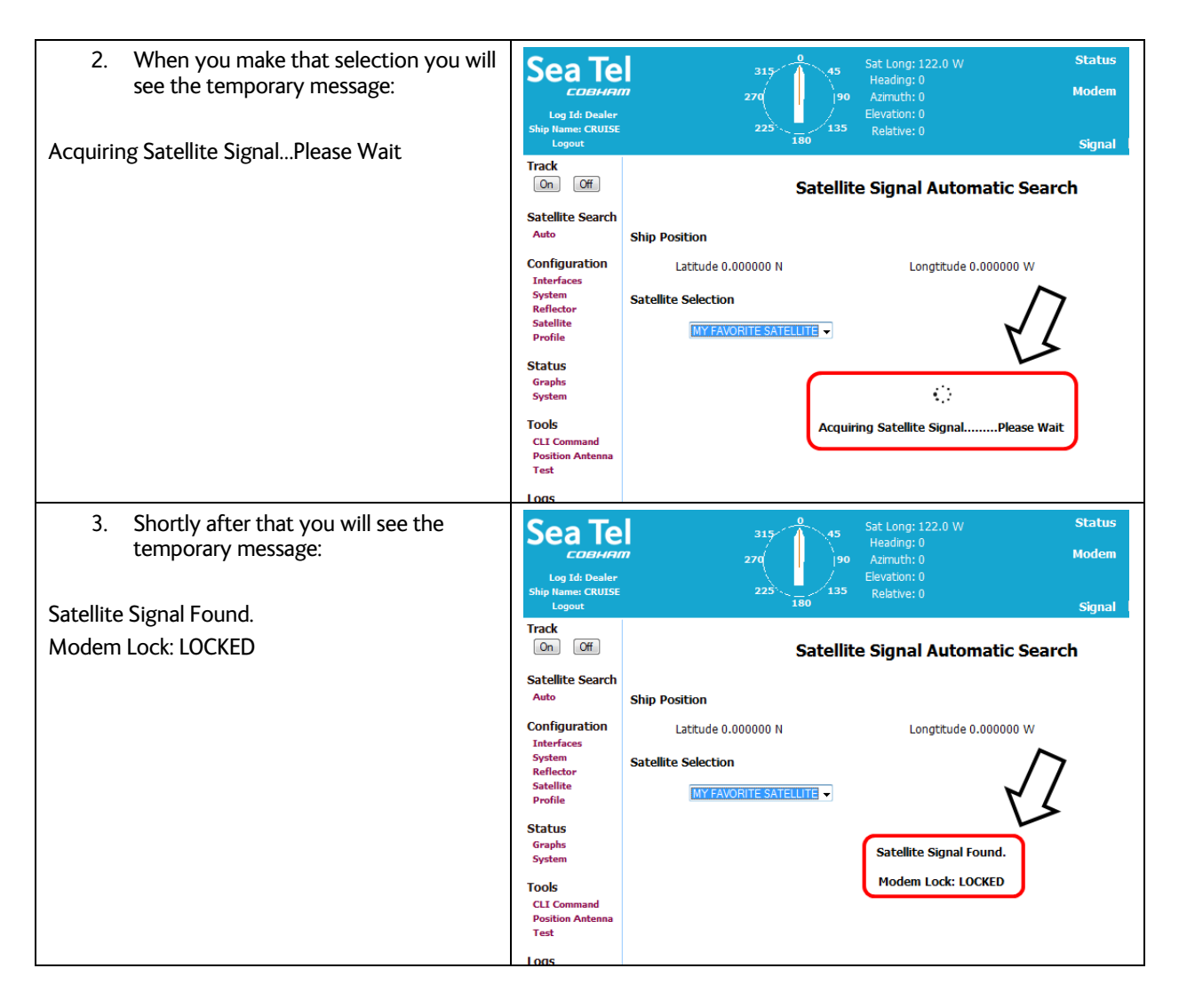

#### 2.5. Basic Description of the Front Panel Status LEDs

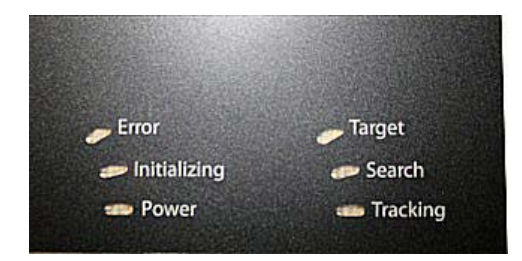

The basic description of the front panel LED states are:

Tracking - (Green LED)

**ON** indicates that the MXP has identified and is actively tracking the desired satellite to optimize the signal level (AGC).

Blinking indicates that the MXP is in search delay or is analyzing a satellite signal.

**OFF** indicates that Tracking is OFF.

Searching - (Yellow LED)

**ON** indicates that the MXP is actively searching for your satellite signal.

**OFF** indicates that SEARCH is OFF.

Target - (Yellow LED)

**ON** indicates that the antenna is TARGETING (driving) to the specified Azimuth and/or Elevation position(s).

Power - (Green LED)

ON indicates that the Antenna Control Unit is energized.

Initializing - (Green LED)

**ON** indicates that the Antenna is initializing. Initialization of the antenna will take approximately two minutes.

Error - (Red LED)

**ON** indicates that one, *or more*, discrete system errors have occurred. Refer to Status – Error Code information menu to determine which error(s) have occurred.

OFF indicates that no errors have occurred

This Page Intentionally Left Blank

## 3. 4012 GX User Menus

The following is a complete listing of all of the menu screens and the parameter setting available on each of those screens.

#### 3.1. User Login

Log in to the MXP from the computer. If the computer has not been set up for you by the dealer, refer to the Installation manual for instructions. When you access the MXP you will first see the login screen:

Enter the login ID as "User" and password as "seatel3". Both of these are case sensitive.

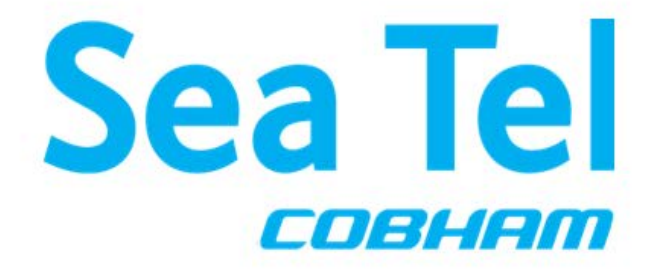

| Password |  |
|----------|--|
|          |  |

Version number: B0.82

Copyright © 2012 Sea Tel

💼 • 💻 • 🕥 • Sea Te

## 3.2. System Status

There are no entries that you can make on this screen. It is read only, and is periodically refreshed. The System Status screen would also be displayed if you had clicked on the word "System", under the "Status" menu group. There are five groups of parameters on this screen

| Log Id: User<br>Ship Name: CRUISE<br>Logout                                 | 7<br>27q<br>225<br>180<br>0<br>45<br>90<br>225<br>180                                                                                                    | Sat Long: 95.0 E Status Disconnected Normal Azimuth: 0 Docked Elevation: 0 0 Signal Hill                                                   |
|-----------------------------------------------------------------------------|----------------------------------------------------------------------------------------------------|----------------------------------------------------------------------------------------------------|
| Track<br>On Off                                                             |                                                                                                    | System Status                                                                                                    |
| Satellite Search<br>Auto                                                    | System                                                                                                    | Front Panel Led                                                                                                    |
| Configuration<br>Satellite<br>Status<br>Graphs<br>System                    | <ul> <li>Modem Rx Lock: LOCKED</li> <li>Tx Mute: OFF</li> <li>Error: ERRORS<br/>Search Delay: 30 seconds<br/>Sat Reference: OFF</li> </ul>                 | <ul> <li>Error</li> <li>Target</li> <li>Initializing</li> <li>Search</li> <li>Power</li> <li>Tracking</li> </ul>                           |
| Tools<br>Position Antenna                                                   | Satellite                                                                                                    | Ship                                                                                                    |
| Logs<br>Activity<br>Data Export<br>Others<br>Change Password<br>FAQ<br>Help | Name:SAT 1Position:95.0 E degreeFrequency:1234.567Skew:0.0Band:1Tx Polarity:HSearch Pattern:SKY SEARCHReflector:PRIMARYLNB:XPOLAuto Threshold140Offset:100 | ee Latitude: 0.000000 N degree<br>Antenna<br>Cross Level: 0.0 degree<br>Circular Polang: 0.0 degree<br>Linear Polang: 0.0 degree           |
| The System gro                                                              | Copyrig<br>up on this display provides                                                                                                    | System                                                                                                    |
| Modem Rx Lock<br>Tx Mute<br>Error<br>This display can<br>every menu scre    | also be viewed in the header of<br>een.                                                                                                    | <ul> <li>Modem Rx Lock: LOCKED</li> <li>Tx Mute: OFF</li> <li>Error: ERRORS<br/>Search Delay: 30 seconds<br/>Sat Reference: OFF</li> </ul> |

| The Front Panel LED group on this display provides the same six indicators that are on the front panel of the MXP | Front Panel Led                                                                                                    |
|----------------------------------------------------------------------------------------------------|----------------------------------------------------------------------------------------------------|
| Error<br>Initializing<br>Power<br>Target<br>Search<br>Tracking                                                    | <ul> <li>Error</li> <li>Initializing</li> <li>Search</li> <li>Power</li> <li>Tracking</li> </ul>                                                                                                    |
| These represent the six LEDs seen on the front panel of the MXP.                                                  | Image: Search         Image: Search         Image: Search <td< td=""></td<> |

## 3.3. Satellite Signal Automatic Search

The ship's position (Latitude & Longitude) and Heading are displayed in the header of every menus screen. The Latitude & Longitude are also displayed on this screen where you view the satellite which is currently selected, or select the satellite you want to target.

Here you can select a satellite by clicking on the drop down menu and choosing the desired satellite from this saved/configured satellites in the drop down list.

Once a satellite is selected, targeting and inclined searching is performed automatically.

Clicking on the drop down box will allow you to see the selections.

This is the method of satellite selection that will most commonly be utilized by the users, under the "User" Log-in.

| Log Id: User<br>Ship Name: CRUISE        | 315<br>77<br>270<br>225              | 0<br>45<br>90<br>135 | Sat Long: 95.0 E<br>Heading: 0<br>Azimuth: 0<br>Elevation: 0<br>Relative: 0 | Status<br>Modem | Disconnected<br>Normal<br>Locked |
|------------------------------------------|--------------------------------------|----------------------|-----------------------------------------------------------------------------|-----------------|----------------------------------|
| Track                                    |                                      | Satellit             | e Signal Automatic S                                                        | earch           |                                  |
| Satellite Search                         | Ship Position                        |                      |                                                                             |                 |                                  |
| Configuration<br>Satellite               | Latitude 0.000000 N                  |                      | Longtitude 0.000000 \                                                       | N               | Heading 0.0                      |
| Status<br>Graphs<br>System               | Satellite Selection Select Satellite | •                    |                                                                             |                 |                                  |
| Tools<br>Position Antenna                |                                      |                      |                                                                             |                 |                                  |
| Logs<br>Activity<br>Data Export          |                                      |                      |                                                                             |                 |                                  |
| Others<br>Change Password<br>FAQ<br>Help |                                      |                      |                                                                             |                 |                                  |
|                                          |                                      |                      |                                                                             |                 |                                  |
|                                          |                                      |                      |                                                                             |                 |                                  |
| Version number: R0.97                    |                                      | Convrid              | ht @ 2012 Sea Tal                                                           |                 | 🗑 + 🗐 + 🕥 + Sea Tel              |

## 3.4. Satellite Configuration

| Log Id: User<br>Ship Name: CRUISE<br>Logout             | 770 225 180 135                                                      | Sat Long: 95.0 E<br>Heading: 0<br>Azimuth: 0<br>Elevation: 0<br>Relative: 0 | Status Disconnected<br>Normal<br>Locked |
|---------------------------------------------------------|----------------------------------------------------------------------|-----------------------------------------------------------------------------|-----------------------------------------|
| On Off                                                  | Satelli                                                              | te Signal Automatic Searc                                                   | ch                                      |
| Satellite Search                                        | Ship Position                                                        |                                                                             |                                         |
| Configuration<br>Satellite                              | Latitude 0.000000 N                                                  | Longtitude 0.000000 W                                                       | Heading 0.0                             |
| Status<br>Graphs<br>System<br>Tools                     | Satellite Selection Select Satellite                                 |                                                                             |                                         |
| Position Antenna                                        |                                                                      |                                                                             |                                         |
| Activity<br>Data Export                                 |                                                                      |                                                                             |                                         |
| Others<br>Change Password<br>FAQ<br>Help                |                                                                      |                                                                             |                                         |
|                                                         |                                                                      |                                                                             |                                         |
|                                                         |                                                                      |                                                                             |                                         |
|                                                         |                                                                      |                                                                             |                                         |
| Version number: B0.82                                   | Соруг                                                                | ight © 2012 Sea Tel                                                         | 📋 + 🚍 + 🕥 - Se <u>a Tel</u>             |
| Your dealer sho<br>satellite for you<br>have been set u | uld have set up at least one<br>. If your screen is blank none<br>p. |                                                                             |                                         |
| To target a desi the drop down                          | red satellite, simply select it from<br>list.                        |                                                                             |                                         |

#### 3.5. Graphs

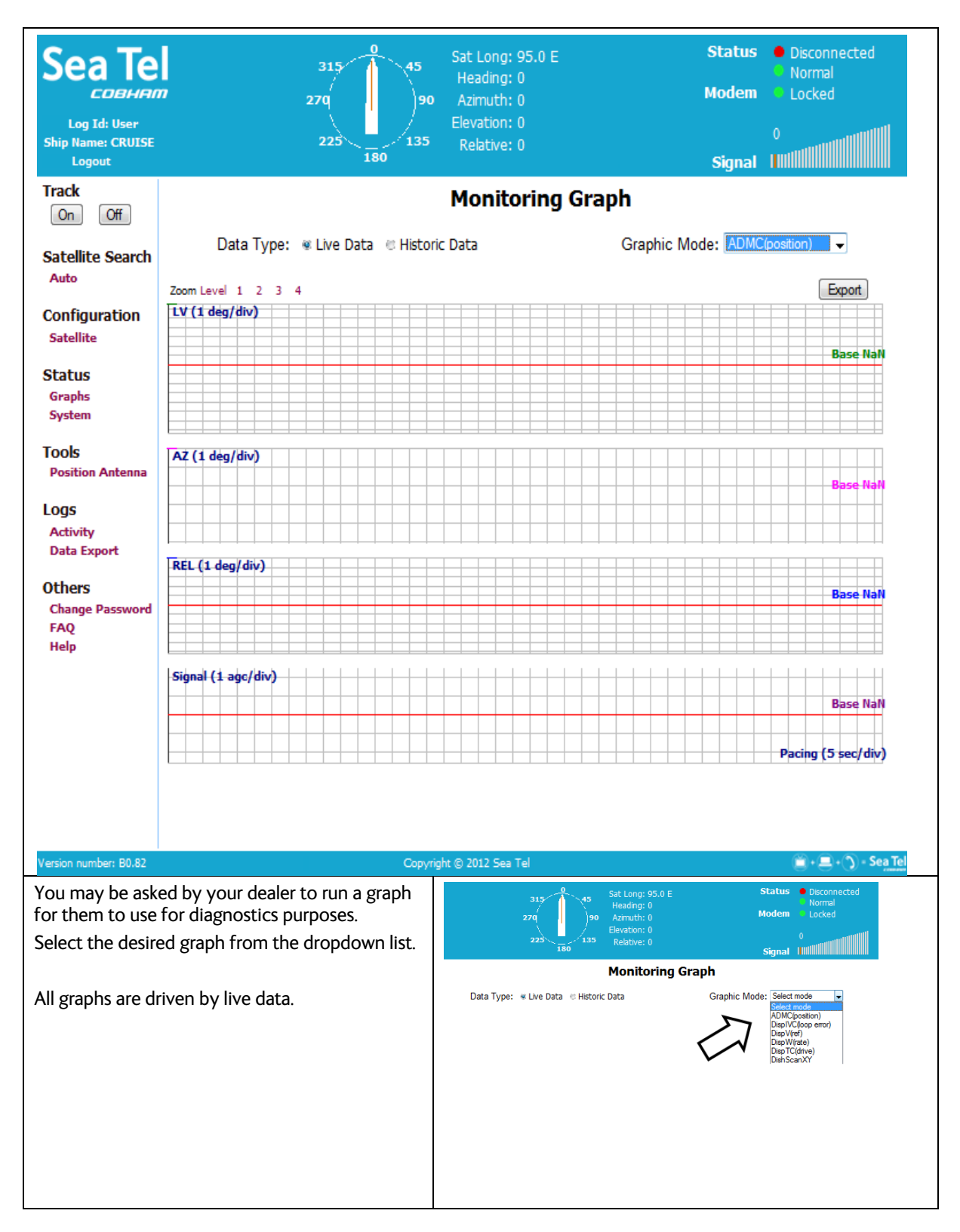

## 4012 GX User Menus

## 4012 GX Operation Manual

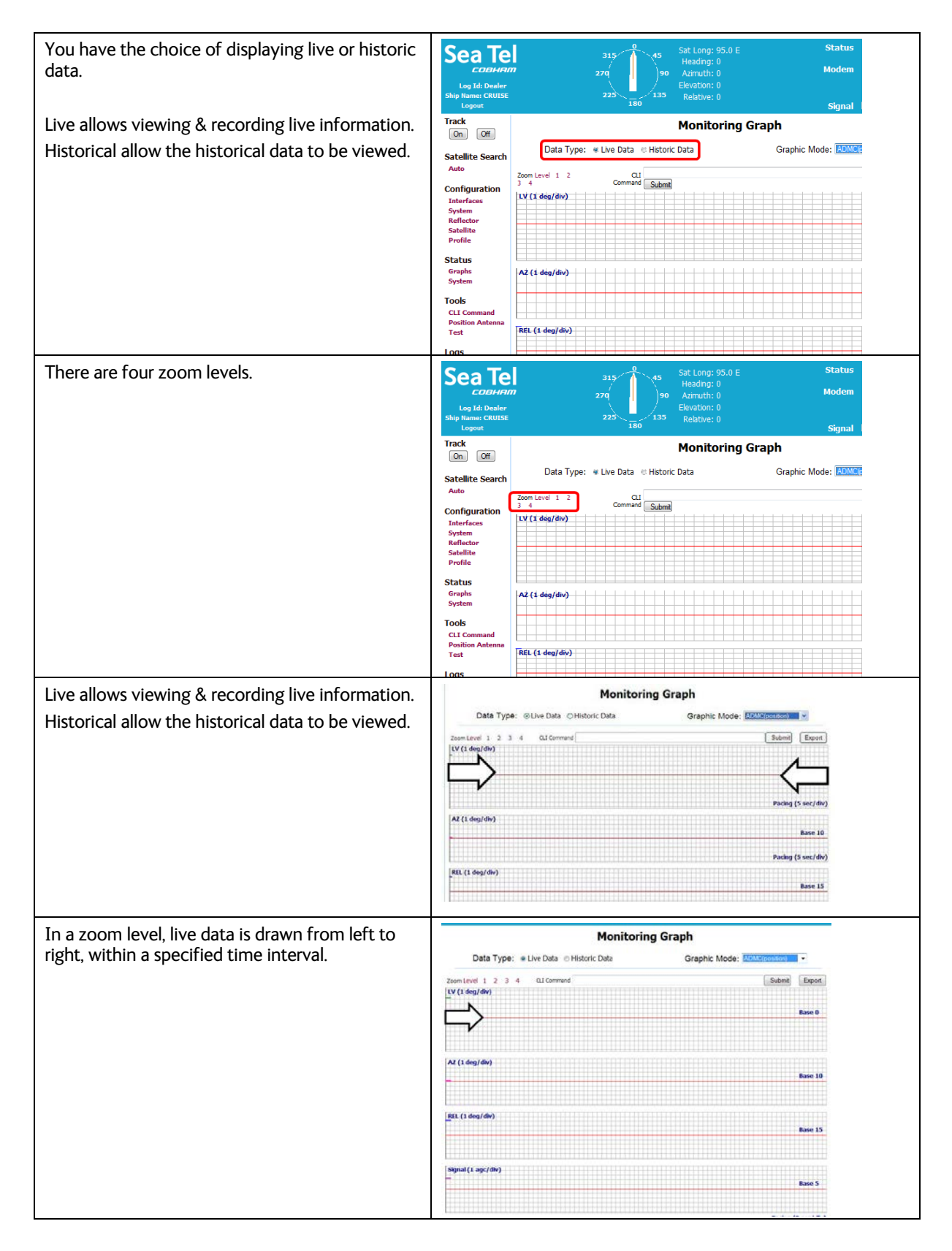

## 4012 GX Operation Manual

#### 4012 GX User Menus

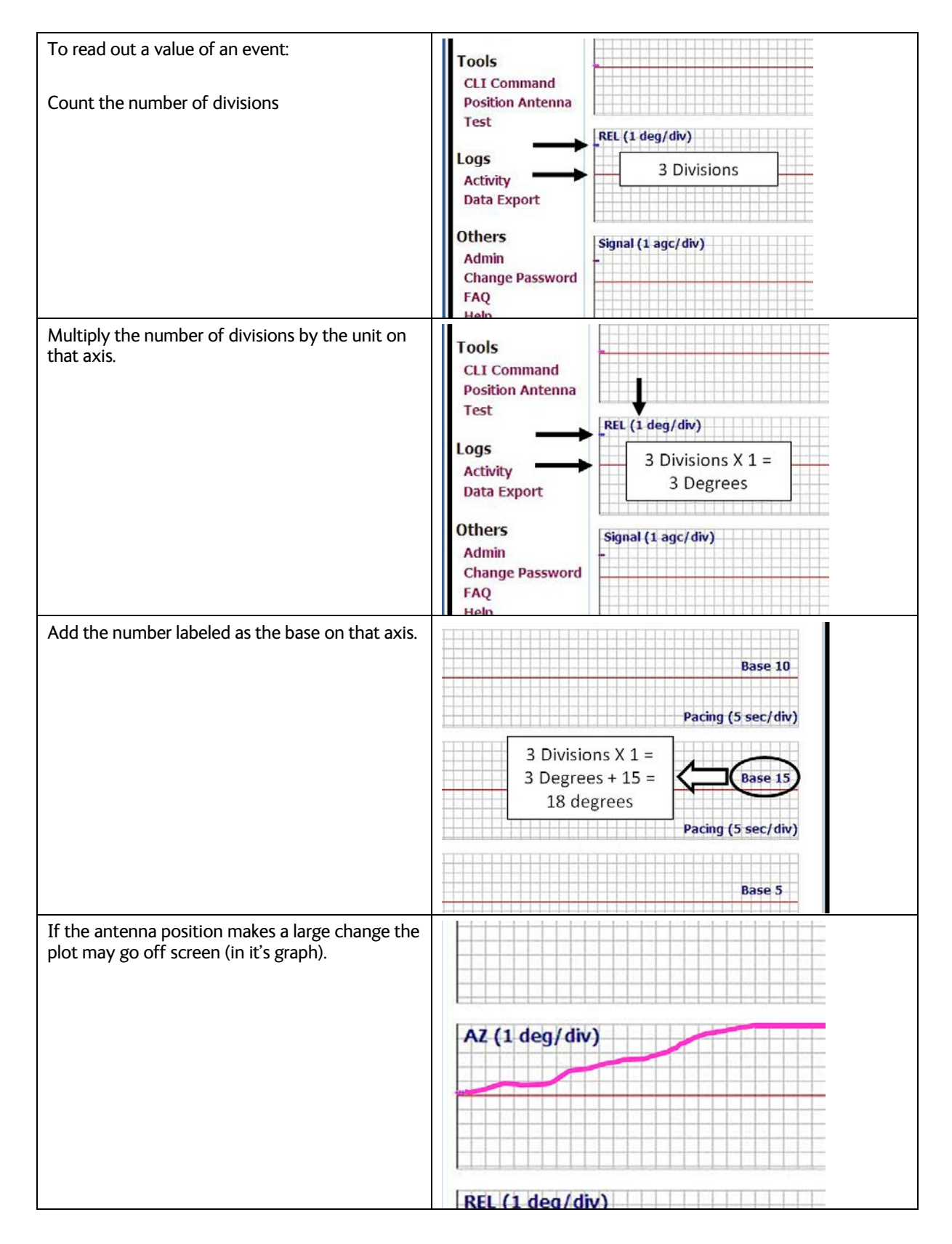

## 4012 GX User Menus

## 4012 GX Operation Manual

| If the plot goes to one of the max ends of the<br>graph:<br>Change the zoom level to change the amount of<br>data being displayed. | Satellite Search<br>Auto<br>Manual<br>Configuration<br>Interfaces<br>System<br>Reflector<br>Satellite<br>Profile<br>Status<br>Graphs<br>System | Monitoring G<br>Data Type:   Live Data Historic Data Zoom Level 1 2 3 4 CLI Command IV (1 deg/div) Az (1 deg/div) |
|----------------------------------------------------------------------------------------------------|----------------------------------------------------------------------------------------------------|----------------------------------------------------------------------------------------------------|
|                                                                                                    | Tools<br>CLI Command<br>Position Antenna<br>Test<br>Logs                                                                                       | REL (1 deg/div)                                                                                                   |
| Reselect a graph from the graph mode list.                                                                                         | Mo                                                                                                    | onitoring Graph                                                                                                   |
|                                                                                                    | Data                                                                                                    | Graphic Mode: Select mode                                                                                         |
| For Doploy and Suc Admin on input field for CLI                                                                                    |                                                                                                    | DispV(reiv)<br>DispTC(drive)<br>DishScanXY                                                                        |
| For Dealer and SysAdmin an input field for CLI<br>(Command Line Interface) commands is                                             |                                                                                                    | Monitoring Graph                                                                                                  |
| provided to change AZ, EL, CL, etc.                                                                                                | Live Data                                                                                                    | Data Graphic Mode: ADMC(position)                                                                                 |
|                                                                                                    |                                                                                                    | Submit Export Base 0 Base 10 Base 15                                                                              |

## 3.6. Position Antenna

| Sea Te<br>Log Id: User<br>Ship Name: CRUISE<br>Logout                                | 315<br>77<br>270<br>225<br>180                                                                                                    | Sat Long: 95.0 E     Status     Disconnected       Heading: 0     Normal       Azimuth: 0     Modem     Locked       Elevation: 0     0       Relative: 0     Signal                                                                                                    |
|--------------------------------------------------------------------------------------|----------------------------------------------------------------------------------------------------|----------------------------------------------------------------------------------------------------|
| On Off                                                                               |                                                                                                    | Position Antenna                                                                                                    |
| Satellite Search<br>Auto<br>Configuration<br>Satellite<br>Status<br>Graphs<br>System | Satellite<br>Longitude 95.0 E ▼ Tx Polari<br>Freqency 1234.567 MHz Bar<br>Skew 0.0 deg Reflect<br>Search Pattern Sky Search ▼ LT<br>Submit                                                                                                    | ity HORZ ▼ Threshold<br>nd 1 ▼ Auto mode ● On ● Off<br>tor ● Primary ● Secondary Threshold 100<br>NB ● XPol ● CoPol                                                                                                    |
| Tools<br>Position Antenna                                                            | Advanced Operations Antenn                                                                                                    | na Name: TOWER Model: MODELID                                                                                                    |
| Logs<br>Activity<br>Data Export<br>Others<br>Change Password<br>FAQ<br>Help          | Parameters:       Operation         AZ Target 0.0       deg         EL Target 0.0       deg         CL Target 0.0       deg         Polang Target       Trac         Drive AUTO       Linear 0.0       deg         Circular 0.0       deg       Tx Mut | tions<br>Auto Trim<br>th Start Stop<br>ck On Off<br>te On Off                                                                                                    |
| Version number: B0.82                                                                | Соруг                                                                                                    | ight © 2012 Sea Tel 📔 • 🕥 • Sea Tel                                                                                                    |
| These settings a selected satellit                                                   | and commands only apply to the e.                                                                                                    | Position Antenna         Satellite         Longitude 95.0       E       Tx Polarity HORZ       Auto mode • On • Off         Freqency 1234 567       MHz       Band 1       Auto offset 140       Off         Search Pattern Sky Search •       LNB • XPOI       • CoPoI       Threshold 100       • Off         Submat       Advanced Operations       Antenna Name: TOWER       Model: MODELID       • CoPoI         Parameters:       Operations       Antenna Name: TOWER       Model: MODELID         Parameters:       Operations       Antenna Name: TOWER       Model: MODELID         Parameters:       Operations       Lato Tim       EL Target 0.0       deg         CL Target 0.0       deg       Search State       Seap         Polang Target       Track On Off       Diff       Diff         Linear 0.0       deg       Tx Mute On Off       Track On Off |

| You will enter the working satellite parameters:<br>Longitudinal position of the desired/selected<br>satellite.<br>Frequency in MHz (ie 1234.567 MHz).<br>Skew of the satellite in degrees & tenths of<br>degrees. | Position Antenna         Satellite         Longitude       95.0       E       Tx Polarity       HORZ       I       I |
|----------------------------------------------------------------------------------------------------|----------------------------------------------------------------------------------------------------|
| The choices for Search Pattern are:<br>Inclined (used for inclined satellites ONLY).<br>Sky Search (used when no gyro compass mode<br>is selected).<br>Spiral (default)                                            | Satellite<br>Longitude 101.0 W •<br>Freqency 1234.567 MHz<br>Skew 0.0 deg<br>Search Pattern Spiral •<br>Submit Select<br>Inclined<br>Sky Search<br>Spiral                                                                                                    |
| The choices for Tx Polarity are<br>Horizontal Polarity<br>Vertical Polarity<br>Left Hand Circular Polarity<br>Right Hand Circular Polarity<br>Circular polarity choices are for future use.                        | Tx Polarity HORZ<br>Band Select<br>Reflector<br>LNB VERT<br>LHCP<br>RHCP                                                                                                    |
| Select the LNB frequency band (refer to LNB specifications).                                                                                                    | Tx Polarity HORZ<br>Band 2<br>Reflector Select<br>LNB 2<br>3<br>4                                                                                                    |
| As mentioned before, the 4012 GX is s single<br>reflector system, so there will be no "Secondary"<br>selection for it.<br>The LNB is set to either cross pol or co-pol.                                            | Tx Polarity HORZ<br>Band 2<br>Reflector<br>INB<br>XPol<br>CoPol                                                                                                    |

| In Auto Threshold the system adds the "noise<br>floor" off-satellite AGC level to this Auto<br>Threshold value, and calculates the Threshold.<br>The threshold is recalculated whenever the<br>antenna goes into Search, or is commanded to<br>target a satellite. This is what is represented by<br>the red line on the Signal Level graph.<br>In Manual the Threshold level stays fixed,<br>regardless of the state of the antenna.<br>If you are in the "fringe" area of a footprint, you<br>may not have sufficient carrier-to-noise ratio, so<br>you might need to set the Threshold extremely<br>low, just to be able to track the desired satellite. | Threshold<br>Auto mode  On  Off<br>Auto offset 140<br>Threshold 100                                                                                                    |
|----------------------------------------------------------------------------------------------------|----------------------------------------------------------------------------------------------------|
| After you make the selections, click the Submit<br>button to submit it to RAM.<br>Then click the "Save" button.<br>Note: The Submit button submits it to working<br>memory and "Save" submits it to the equivalent<br>of NVRAM.<br>So, if you cycle Power, these parameters will be<br>lost if not saved.                                                                                                    | Skew 0.0       deg       Reflector • Primary       Secondary       Manual 1500         Search Pattern       Spral       Image: Spral       CoPol       Manual 1500         Submit       Advanced Operations       Antenna Name: [Enter Description]         Advanced Operations       Antenna Name: [Enter Description]         Azimuth: 0.0 deg       Az Target 0.0       deg         Elevation: 0.0 deg       AZ Target 0.0       deg         CL Target 0.0       deg       Tracking • On • Off         Sow scan • On • Off       Sow scan • On • Off                                                                                                    |
| Contact your notwork convice provider for the                                                                                                    | Polang Target<br>Linear: 0.0 deg<br>Circular: 0.0 deg<br>Linear 00<br>Circular 00<br>Bayes<br>Circular 00<br>Circular 00<br>Ci |
| Contact your network service provider for the correct settings for all of the satellites that this system might be used on.                                                                                                    | Satellite                                                                                                    |
| Configure all of the satellites and save them as "favorites".                                                                                                    | Longitude 101.0 W - Tx Polarit<br>Freqency 1234.567 MHz Ban<br>Skew 0.0 deg Reflectc<br>Search Pattern Spiral - LN                                                                                                    |
| The Left, Right, Up, and Down arrows give you<br>the ability to move the antenna in incremental<br>steps.<br>(Each key press is 0.3 degrees.)                                                                                                    | Name     Aut       Skew 00 deg     Reflector © Primary     Secondary       Search Pattern     Spiral     Reflector © Primary     CoPol       Namu:     Submit     Advanced Operations     Antenna Name: [Enter Descr       Advanced Operations     Parameters:     Antenna Name: [Enter Descr       Azimuth: 0.0 deg     AZ Target 00 deg     CL Target 00 deg       CL Target 00 deg     CL Target 00 deg     Tracking 0 n © Off       Sour Clinear: 0.0 deg     Drive AUTO     Tracking 0 n © Off       Ort     Linear: 0.0 deg     Drive AUTO     Tx Mute © On @ Off       Circular: 0.0 deg     Circular 00 deg     Tracking 0 n © Off                                                                                                    |
|                                                                                                    | Save                                                                                                    |

4012 GX Operation Manual

| The displayed AZ and EL represent the actual angle of the reflector.                                                                                                    | Skew 0.0       0 eg       Kenetucion @ Primary Deconidary @ CoPol       Manual 1500         Submit       Advanced Operations       Antenna Name: [Enter Description]         Azimuth: 0.0 deg       Parameters:       Az Target 0.0       deg         Elevation: 0.0 deg       Az Target 0.0       deg       Tracking @ On @ Off         Submit       Operations       Tracking @ On @ Off         Polang       Drive AUTO       Tx Mute @ On @ Off         Circular: 0.0 deg       Origo deg       Tracking @ On @ Off         Save       Save       Save                                                                                                    |
|----------------------------------------------------------------------------------------------------|----------------------------------------------------------------------------------------------------|
| AZ, EL, and CL entry fields give you the ability to<br>submit that target command. CL should always<br>be left at 0.0 except when testing CL drive<br>capability.                                        | Search Pattern Spiral                                                                                                    |
|                                                                                                    | Elevation: 0.0 deg<br>EL Target 00 deg<br>EL Target 00 deg<br>CL Target 00 deg<br>CL Target 00 deg<br>CL Target 00 deg<br>CL Target 00 deg<br>CL Target 00 deg<br>Slow scan On © Off<br>Slow scan On © Off<br>Slow scan On © Off<br>Slow scan On © Off<br>Slow scan On © Off<br>Slow scan On © Off<br>Slow scan On © Off<br>Slow scan On © Off<br>Slow scan On © Off<br>Tx Mute On © Off<br>Slow scan On © Off<br>Slow scan On © Off<br>Sl |
| These values may not match.                                                                                                    | Advanced Operations                                                                                                    |
| The right boxes are entry fields only, which do<br>not change unless the operator enters new<br>values into them.                                                                                        | Azimuth: 0.0 deg<br>Elevation: 0.0 deg<br>CL Target 0.0 deg                                                                                                    |
|                                                                                                    | PolangPolang TargetLinear: 0.0 degDrive AUTOCircular: 0.0 degLinearO.0degCircular0.0degCircular                                                                                                    |
| The values displayed on the left are constantly<br>updated to accurately reflect the actual antenna<br>Azimuth and Elevation.<br>AZ, EL and CL Target are the last command that<br>the operator entered. | Advanced Operations       Antenni         Azimuth: 0.0 deg<br>Elevation: 0.0 deg       Parameters:       Opera         AZ Target 0.0 deg       Tracki<br>Searchi<br>Slow sc       Tracki<br>Searchi<br>Slow sc         Polang       Drive AUTO       Tx Mu         Linear: 0.0 deg       Drive AUTO       Tx Mu         Circular: 0.0 deg       Circular 0.0 deg       Circular 0.0 deg                                                                                                    |

| Turning Tracking OFF inhibits an Auto Search<br>pattern from beginning, or continuing.                                                                                                    | Submit         Advanced Operations       Antenna Name: [Enter Description]         Azimuth: 0.0 deg<br>Elevation: 0.0 deg       Parameters:<br>AZ Target 0.0 deg<br>EL Target 0.0 deg<br>CL Target 0.0 deg       Operations         Polang<br>Linear: 0.0 deg<br>Circular: 0.0 deg       Polang Target<br>Drive AUTO<br>Linear 0.0 deg       Tradking © On © Off<br>Slow scan © On @ Off         Save       Save                                                                                                    |
|----------------------------------------------------------------------------------------------------|----------------------------------------------------------------------------------------------------|
| You can turn a Search pattern on or off.<br>And the search pattern is determined by the<br>Search Pattern drop down selection.                                                                                                    | Prequency 1/294-507       MIHZ       Band 2       Auto 100         Skew 00       deg       Reflector Primary       Secondary       Manual 1500         Search Pattern Spiral       INB & XPol       CoPol       Manual 1500         Submit       Secondary       Auto 100       Manual 1500         Advanced Operations       Antenna Name: [Enter Description]         Azimuth: 0.0 deg       Az Target 00       deg         Elevation: 0.0 deg       AZ Target 00       deg       Searching On # Off         Polang       Drive AUTO       Tx Mute © On # Off       Stave |
| If you have "ON" selected the antenna will go<br>into Auto Search.<br>If the antenna completes a Search Delay<br>timeout, and AGC is still below threshold, it will<br>go into a Search.<br>If the antenna is in the middle of a Search<br>Pattern, and you want to stop it, select Off.                     | Operations         0       deg         0       deg         0       deg         0       deg         0       deg         0       deg         0       deg         0       deg         0       deg         0       deg         0       deg         0       deg         0       deg         0       deg                                                                                                    |
| Slow Scan changes drive to a motor.<br>There are certain instances where we may want<br>to drive the antenna extremely slowly (ie 0.2 or<br>0.3 degrees per second).<br>Slow Scan mode smooth's out the drive so we<br>can really see effects of any stickiness in the<br>bearings or physical restrictions. | Frequency 1299.367       MHZ       Band 2       Auto 100         Skew 0.0       deg       Reflector                                                                                                    |

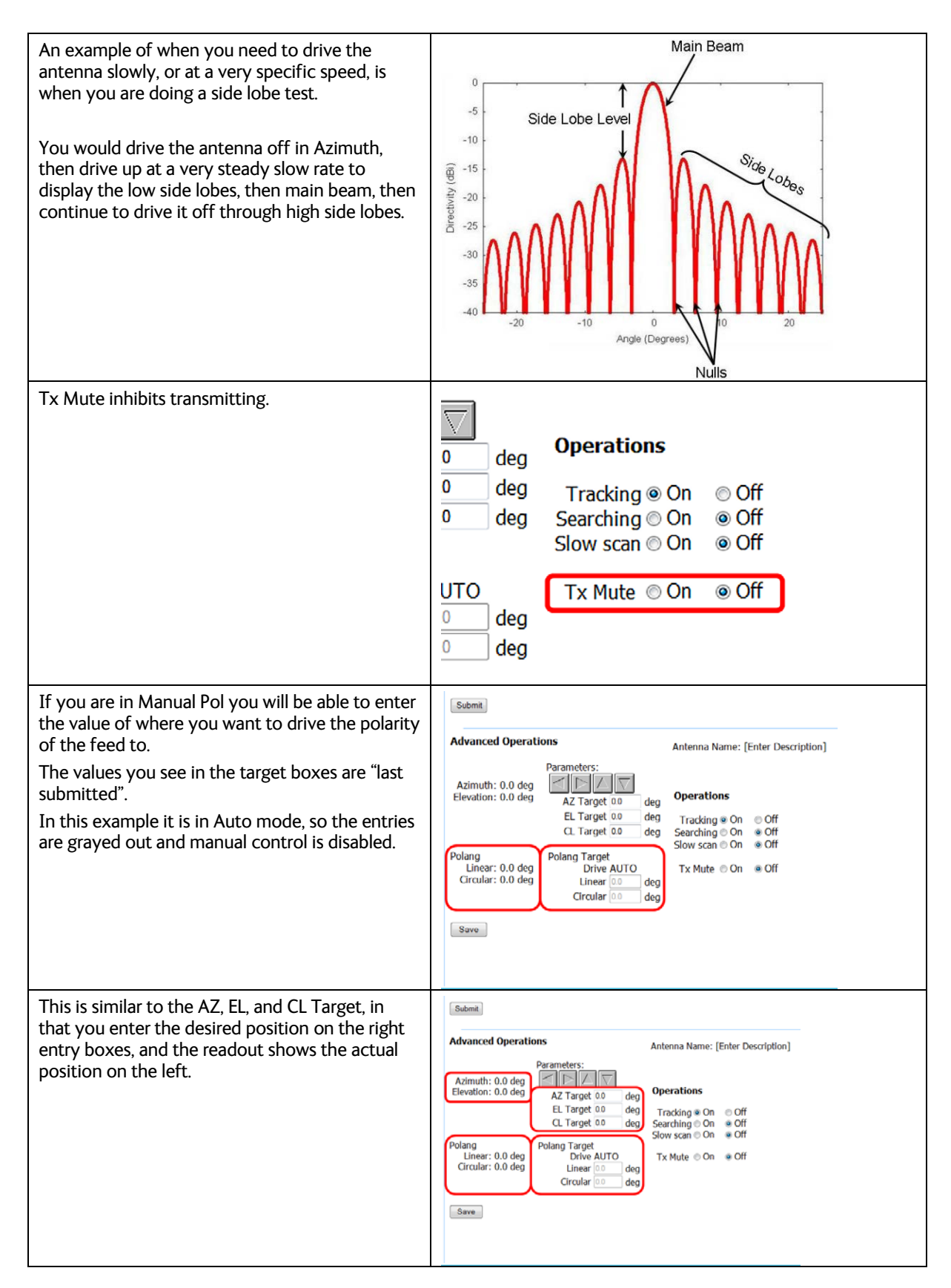

| In summary the operational sequence is:                                             |                                                                                                    |
|-------------------------------------------------------------------------------------|----------------------------------------------------------------------------------------------------|
| III Summary, the operational sequence is.                                           | Position Antenna                                                                                                    |
| 1. Go to the upper part of the Position Antenna screen, and establish known values. | Satellite       Longitude 1010 W Tx Polarity HORZ Treependy 1234 557 MHz Band 2       Threshold Mode Auto Manual Mode Auto Manual Store         Freqency 1234 557 MHz Band 2       Secondary Manual 1500       Mode Auto Manual 1500         Search Pattern Sprat       LKB X XPol       Color         Mode Operations       Antenna Name: [Enter Description]       Model: MODELID         Advanced Operations       Attenna Name: [Enter Description]       Model: MODELID         Parameters:       Operations       Calang On Off         Cl. Target 00 deg       Caraget 00 deg       Tradding On Off         Diag       Polang Target       Tradding On Off         Drive AUTO deg       Travet 00 deg       Caraget 00 eg         Circular: 0.0 deg       Travet 00 deg       Travet 00 eg         Circular: 0.0 deg       Travet 00 deg       Caraget 00 eg |
| 3. Go to the Satellite Configuration page, and                                      |                                                                                                    |
| click the "Add Satellite" button.                                                   | Satellite Configuration pdown list or your desired satellite is not in the dropdown list, dick Add Satellite to                                                                                                    |
| 2. Enter a Satellite name. (This makes it                                           | Satellite Configuration                                                                                                    |
| 3 Add the appropriate parameter values for the                                      | If you do not see a dropdown list or your desired satellite is not in the dropdown list, click Add Satellite to                                                                                                    |
| desired satellite.                                                                  | add a satellite                                                                                                    |
| 4. Click the "Save" button (to create that preset).                                 | Satellite Name Search Pattern Spred •<br>Longltude W • Tx Polarity HOR2 •<br>Freqency 124567 MHz Band 2 •<br>Skew/0 deg LNB ® XPol © CoPol                                                                                                    |
| From this point on, the User will simply go to the                                  | Satellite Signal Automatic Search                                                                                                    |
| Satellite "Auto" screen, and select the desired satellite from the drop down list.  | Configuration Ip Position Interfaces System Latitude 0.000000 N Longtitude 0.000000 W Reflector Status Graphs System Configuration Profile Status Graphs Crucionmand Position Antenna Text Logs Activity Data Export Others Admin Change Password FAQ Help                                                                                                    |

## 3.7. Activity

| Log Id: User<br>Ship Name: CRUISE<br>Logout                                 | n           | 315<br>27q<br>225<br>180 | 45 Sat Lo<br>Head<br>90 Azimu<br>Elevat<br>135 Relat | ng: 95.0  <br>ing: 0<br>ith: 0<br>ion: 0<br>ive: 0 | E        |           | Status Disconn<br>Normal<br>Modem Locked<br>Signal | ected               |
|-----------------------------------------------------------------------------|-------------|--------------------------|------------------------------------------------------|----------------------------------------------------|----------|-----------|----------------------------------------------------|---------------------|
| Track                                                                       |             |                          | Vie                                                  | w Acti                                             | vity Log | J         |                                                    |                     |
|                                                                             |             | Date Range               |                                                      |                                                    |          | Filter    |                                                    |                     |
| Satellite Search<br>Auto                                                    | Today       | ⊕ Up to last 7 days      |                                                      | ⊚ All                                              | Error    | 🖲 Warning | 🛢 Info 🛛 🕤 Tes                                     | t                   |
| Configuration<br>Satellite                                                  |             | All log                  | for today                                            |                                                    |          |           |                                                    |                     |
| Graphs                                                                      | -           |                          |                                                      | 0.10                                               |          |           |                                                    | *                   |
| System                                                                      | No data     | Type • Statu             | IS                                                   | Brief Sun                                          | nmary    |           | Source                                             |                     |
| Tools                                                                       | NO GALA     |                          |                                                      |                                                    |          |           |                                                    | _                   |
| Logs<br>Activity<br>Data Export<br>Others<br>Change Password<br>FAQ<br>Help | 1           |                          | Copyright © 2012                                     | Sea Tel                                            |          |           |                                                    | ) - Se <u>a Tel</u> |
| All of the inform                                                           | nation is c | olor coded according     |                                                      |                                                    |          |           |                                                    |                     |
| to the four cate                                                            | gories of:  |                          | Viev                                                 | v Activ                                            | itv Loa  |           | -                                                  |                     |
| Error (Ked)                                                                 |             |                          |                                                      |                                                    | -, 9     | Filter    |                                                    |                     |
| Information (Cr                                                             | v)<br>reen) |                          |                                                      | ۵ ۵۱۱                                              | Fror     | Warning   | 🔿 Info 👝 🔿 Test                                    |                     |
| Test (White)                                                                |             |                          |                                                      | С / Ш                                              |          |           | e rest                                             |                     |
| (                                                                           |             |                          | oday                                                 | 1                                                  | Ž        | 7         | Esper                                              | ^                   |

#### 4012 GX Operation Manual

#### 4012 GX User Menus

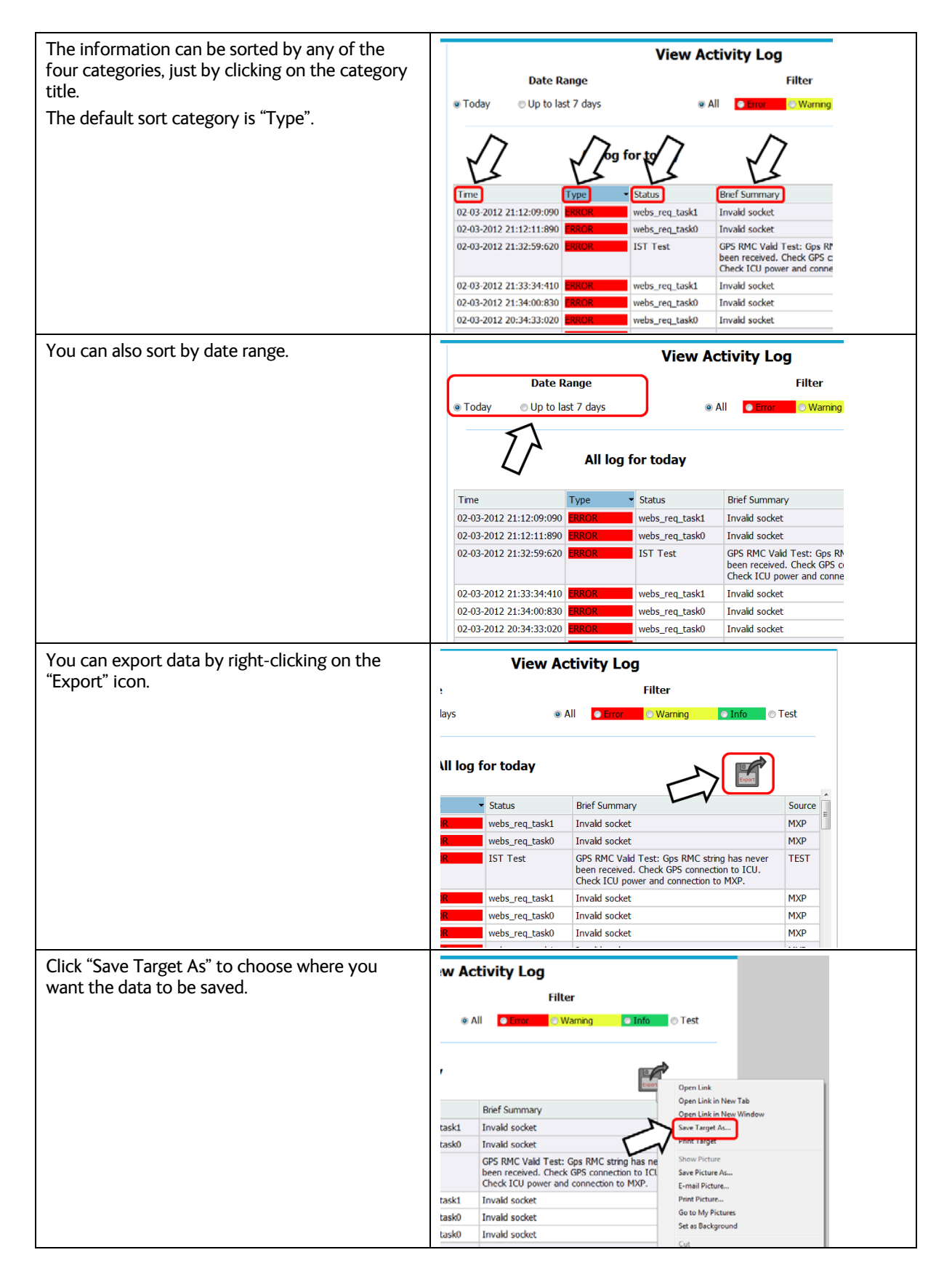

## 4012 GX User Menus

## 4012 GX Operation Manual

| Choose the name and location to download it to.                                                 | Save Az   Save Az  Organize  New Folder  Procuments  MA Software   y Save Az  Organize  New Folder  Save A  Documents library  Assenge by: Folder                                                                                                    |
|-------------------------------------------------------------------------------------------------|----------------------------------------------------------------------------------------------------|
| Then click "Save".                                                                              | Wask     Name       Mask     Date modified       Mask     Type       Size       Mask       Mask       Patures       Mask       Mask       State       Mask       State       Mask       Mask       Mask       Mask       Mask       Mask       Mask       Mask       Mask       Mask       Mask       Mask       Mask       Mask       Mask       Mask       Mask       Mask       Mask                                                                                                    |
|                                                                                                 | Hide Folders     Save Cancel                                                                                                    |
| When the download is complete click the "Open" button.                                          | Download complete         IogInfoExport from 10.1.1.100         Downloaded:       5.05KB in 1 sec         Download to:       C:\Users\swelles\Docu\NogInfoExport         Transfer rate:       5.05KB/Sec         Iogen       Open         Open       Open         Open       Close                                                                                                    |
| Choose the program to view it in (notepad is<br>very good for this) and click the "OK." Button. | Open with       X         Image: Choose the program you want to use to open this file:       File:       loginfoExport         Image: Choose the program you want to use to open this file:       File:       loginfoExport         Image: Choose the program you want to use to open this file:       File:       loginfoExport         Image: Choose the program to program       Image: Choose the program       Microsoft Corporation         Image: Choose the program       Image: Choose the program       Image: Choose the program         Image: Choose the program       Image: Choose the program       Image: Choose the program         Image: Choose the program       Image: Choose the program       Image: Choose the program         Image: Choose the program       Image: Choose the program       Image: Choose the program         Image: Choose the program to open this kind of file       Image: Choose the program         Image: Choose the program to open this kind of file       Image: Choose the program |
| At the Open File prompt click the "Open" button.                                                | Open File       X         Do you want to open this file?       Name:swelles\Documents\IMA Software\logInfoExport         Type:       Unknown File Type         From:       C:\Users\swelles\Documents\IMA Software\logI         Open       Cancel         Image: While files from the Internet can be useful, some files can potentially harm your computer. If you do not trust the source, do not open this file.         Image: While files from the Internet can be useful, some files can potentially harm your computer. If you do not trust the source, do not open this file.                                                                                                    |

| You can see that it lists the date, time, category,<br>and details.<br>You could print out, save, or send this file to<br>someone (ie attached to an email). | IoginfoExport - Notepad           File         Edit         Figmat         Yiew           02-03-2012         21:10:16         10:10:10:10         10:10:10:10           10:10:10:10:10:10:10:10         10:10:10:10         10:10:10:10         10:10:10:10           10:10:10:10:10:10:10:10:10:10:10:10:10:1 | Help<br>1430, INFORMATION, G, webs_req_ti<br>1430, INFORMATION, G, webs_req_ti<br>100, U.C.O.M. GTAN, G, F.O.F.<br>100, U.C.O.M. GTAN, G, F.O.F.<br>100, INFORMATION, 1032, webs_red<br>1090, INFORMATION, 1032, webs_red<br>1090, INFORMATION, 1045, webs_red<br>1090, INFORMATION, 1045, webs_red<br>1090, ERROR, G, webs_req_task0, M<br>1000, ERROR, G, webs_req_task0, M<br>1000, INFORMATION, 1048, IST Test<br>110, INFORMATION, 1048, IST Test<br>110, INFORMATION, 1048, IST Test<br>110, INFORMATION, 1048, IST Test<br>110, INFORMATION, 1048, IST Test<br>110, INFORMATION, 1048, IST Test<br>110, INFORMATION, 1048, IST Test<br>110, INFORMATION, 1048, IST Test<br>110, INFORMATION, 1048, IST Test<br>120, INFORMATION, 1048, IST Test<br>120, INFORMATION, 6, webs_red, ISO, 100, 0, INFORMATION, 6, webs_red, ISO, 100, 0, WEB, ISO, 100, 0, WEB, ISO, 100, 0, WEB, ISO, 100, 0, WEB, ISO, 100, 0, WEB, ISO, 100, 0, 0, 0, 0, 0, 0, 0, 0, 0, 0, 0, 0, | ask1,MXP,PosAnt<br>ask1,MXP,PosAnt<br>,100,1500<br>_ttask1,MXP,Latest Para<br>_ttask1,MXP,Latest Para<br>_ttask1,MXP,Latest Para<br>_ttask1,MXP,Latest Para<br>_ttask1,MXP,Latest Para<br>_ttask1,MXP,Latest Para<br>_ttask0,MXP,YTracking on<br>p,Invalid socket<br>_toto<br>_toto | meter nc<br>meter nc<br>: OFF<br>: ON<br>s RMC st<br>nd conne<br>: OFF<br>: ON<br>D, FWD, [E |
|----------------------------------------------------------------------------------------------------|----------------------------------------------------------------------------------------------------|----------------------------------------------------------------------------------------------------|----------------------------------------------------------------------------------------------------|----------------------------------------------------------------------------------------------|
| You can select ranges of data for the past seven days.                                                                                                    | Today                                                                                                    | Date Range Up to last 7 days All log Type                                                                                                    | View                                                                                                    | Activ<br>a All<br>Bri                                                                        |
| If you want to see data from more than one<br>week ago refer to the next section on "Data<br>Export".                                                        | System<br>Reflector<br>Satellite<br>Profile<br>Status<br>Graphs<br>System<br>Tools<br>CLI Command<br>Position Antenna<br>Test<br>Logs<br>Activity<br>Data Export                                                                                                    | Time         Ty           02-03-2012         21:12:09:090         9           02-03-2012         21:12:11:890         9           02-03-2012         21:32:59:620         9           02-03-2012         21:33:34:410         9           02-03-2012         21:33:34:410         9           02-03-2012         21:34:00:830         9           02-03-2012         20:36:19:520         9           02-03-2012         20:36:19:520         9                                                                                                    | All log for today pe Status ROR webs_req_ ROR IST Test ROR webs_req_ ROR webs_req_ ROR webs_req_ ROR webs_req_ ROR webs_req. ROR webs_req. ROR webs_req. ROR webs_req. ROR webs_req.                                                                                                    | task<br>task<br>task<br>task<br>task<br>task<br>task                                         |

## 3.8. Data Export

| Sea Te                                                                      | n                                         | 315 45                                                  | Sat Long: 95.0 E<br>Heading: 0                                                                    | Status<br>Modem                              | <ul> <li>Disconnected</li> <li>Normal</li> <li>Locked</li> </ul> |
|-----------------------------------------------------------------------------|-------------------------------------------|---------------------------------------------------------|---------------------------------------------------------------------------------------------------|----------------------------------------------|------------------------------------------------------------------|
| Log Id: User<br>Ship Name: CRUISE<br>Logout                                 |                                           | 225 13                                                  | Elevation: 0<br>55 Relative: 0                                                                    | Signal                                       | °                                                                |
| Track<br>On Off                                                             | System Log                                | Graphic Data                                            |                                                                                                   |                                              |                                                                  |
| Satellite Search                                                            |                                           |                                                         | System log                                                                                        |                                              |                                                                  |
| Auto                                                                        | To download a file,<br>or define From and | right click a link below,<br>To dates, then right click | and click "Save Target As", the<br>c Explort icon                                                 | en name the file (*.csv or *.t               | xt)                                                              |
| Configuration                                                               |                                           |                                                         |                                                                                                   |                                              |                                                                  |
| Satellite                                                                   | From                                      | 🔤 То                                                    | 0                                                                                                 |                                              |                                                                  |
| Status                                                                      | 201201220458                              | 200003311731                                            | 200003160210                                                                                      | 200003160110                                 | 200003160010                                                     |
| Graphs                                                                      | 200003152310                              | 200003152210                                            | 200003152110                                                                                      | 200003152010                                 | 200003151910                                                     |
| System                                                                      | 200003151810                              | 200003151/10                                            | 200003151610                                                                                      | 200003082124                                 | 200003041904                                                     |
|                                                                             | 200002121957                              | 200001252250                                            | 200001252231                                                                                      | 200001090246                                 | 200001080430                                                     |
| Tools                                                                       | 200001080330                              | 200001080230                                            | 200001080130                                                                                      | 200001080030                                 | 200001072330                                                     |
| Position Antenna                                                            | 200001072230                              | 200001072130                                            | 200001062133                                                                                      | 200001062032                                 | 200001020040                                                     |
| Logs<br>Activity<br>Data Export<br>Others<br>Change Password<br>FAQ<br>Help | ۲                                         |                                                         |                                                                                                   |                                              |                                                                  |
| Version number: B0.82                                                       |                                           | Co                                                      | pyright © 2012 Sea Tel                                                                            |                                              | 📋 + 🚍 + 🕥 + Se <u>a Te</u>                                       |
| The Data Export<br>specify a longer of                                      | screen allows yo<br>or shorter period     | u to System<br>of time.                                 | Log Graphic Data                                                                                  |                                              |                                                                  |
| The red coded fil                                                           | e names consist                           | of one-                                                 | System                                                                                            | log for last 7 days                          |                                                                  |
| hour collections                                                            | of data.                                  | To downlo<br>or define F                                | ad a file, right click a link below, and click "S<br>rom and To dates, then right click Explort i | ave Target As", then name the file (*<br>con |                                                                  |
| Click on the "From                                                          | n" box.                                   | From                                                    | То                                                                                                |                                              |                                                                  |
|                                                                             |                                           | 20120203                                                | 2110 201202031710 20                                                                              | 01202022337 201202022237                     |                                                                  |
|                                                                             |                                           | 20120130                                                | 2024                                                                                              |                                              |                                                                  |
|                                                                             |                                           |                                                         | 17                                                                                                |                                              |                                                                  |

## 4012 GX Operation Manual

| Notice that the format of the file name is<br>a date and time code.<br>2012: Year<br>02: Month<br>03: Day<br>1710: Time (5:10 PM)<br>To see the contents of the file you right<br>click on it. | System Log       Graphic Data         System log for         To download a file, right click a link below, and click "Save Target / or define From and To dates, then right click Explort icon         From       To         201202032110       201202031710         201201302024       ZO1202031710                                                                                                    |
|----------------------------------------------------------------------------------------------------|----------------------------------------------------------------------------------------------------|
| Click on "Save Target As".                                                                                                    | From To 201202032110 201202031710 2012020<br>20120130 Open<br>Open in New Tab<br>Onen in New Window<br>Save Target As<br>Print Target<br>Cut<br>Copy                                                                                                    |
| Choose the name and location to save the<br>file to.<br>Then click "Save".                                                                                                    | Ster 43         Image: Computer image: Computer image |
| When you see the "Download Complete"<br>dialog box click the "Open" button.                                                                                                    | Download complete         Image: Download Complete         getLogFile from 10.1.1.100         Downloaded:       1.60KB in 1 sec         Download to:       C:\Users\swelles\Docume\getLogFile         Transfer rate:       1.60KB/Sec         Image: Download box when download completes         Image: Download box when download completes         Image: Download box when download completes         Image: Download box when download completes                                                                                                    |

## 4012 GX User Menus

| Choose the program to view it in (notepad<br>is very good for this) and click OK.                                                        | Open with       X         Image: Choose the program you want to use to open this file:       File:       getLogTel         Image: Choose the program you want to use to open this file:       File:       getLogTel         Image: Choose the program you want to use to open this file:       File:       getLogTel         Image: Choose the program want to use to open this file:       File:       GetLogTel         Image: Choose the program want to use to open this file:       Morosoft Corporated       Morosoft Corporation         Image: Corporation       Image: Morosoft Corporation       Image: Morosoft Corporation       Image: Morosoft Corporation         Image: Dealt Shop Pro 8       Image: Programme's File Eddtor for Windows NT       Image: Programme's File Eddtor for Windows NT         Image: Dealt Shop Pro 8       Image: Programme's File Eddtor for Windows NT       Image: Programme's File Eddtor for Windows NT         Image: Dealt Shop Pro 8       Image: Programme's File Eddtor for Windows NT       Image: Programme's File Eddtor for Windows NT         Image: Dealt Shop Pro 8       Image: Programme's File Eddtor for Windows NT       Image: Programme's File Eddtor for Windows NT         Image: Dealt Shop Program to open this kind of file       Image: Programme's File Eddtor for Windows NT       Image: Programme's File Eddtor for Windows NT                                                                                                    |
|----------------------------------------------------------------------------------------------------|----------------------------------------------------------------------------------------------------|
| When you see the "Open File" dialog box<br>click the "Open" button.                                                                      | Open File       X         Do you want to open this file?       X         Name:      rs\swelles\Documents\IMA Software\getLogFile         Type:       Unknown File Type         From:       C:\Users\swelles\Documents\IMA Software\getL         Open       Cancel         Image: Multiple for the Internet can be useful, some files can potentially harm your computer. If you do not trust the source, do not open this file.         Image: What's the risk?                                                                                                    |
| You can see that it lists the date, time,<br>category, and details. You can print, save,<br>or send this file (ie attached to an email). | getLogfie - Notepad           Eine Edit Syman Live Union           02-01-2012 20141312020, INFORMATION, 6, webs.red.task0, MXP, Sym 11 (Enter<br>Description), society, Sundowstrow, K, webs.red.task0, MXP, Sym 11 (Enter<br>Description), 0.00, 0.00, 0.00, INFORMATION, 6, webs.red.task0, MXP, Sym 11 (Enter<br>Description), 0.00, 0.00, 0.00, INFORMATION, 6, webs.red.task0, MXP, Sym 11 (Enter<br>Description), 0.00, 0.00, 0.00, INFORMATION, 6, webs.red.task0, MXP, Invalid socket           02-03-2012, 201341312020, INFORMATION, 6, webs.red.task0, MXP, Invalid socket           02-03-2012, 201341312020, INFORMATION, 6, webs.red.task0, MXP, Invalid socket           02-03-2012, 201371312020, INFORMATION, 6, webs.red.task0, MXP, Invalid socket           02-03-2012, 201371312020, INFORMATION, 6, webs.red.task0, MXP, Invalid socket           02-03-2012, 201371013120, INFORMATION, 6, webs.red.task0, MXP, Invalid socket           02-03-2012, 201371013120, INFORMATION, 6, webs.red.task0, MXP, Invalid socket           02-03-2012, 201371013120, INFORMATION, 6, webs.red.task0, MXP, Interster Parameter not           03-03-2012, 201371013120, INFORMATION, 6, webs.red.task0, MXP, Interster Parameter not           03-03-2012, 201441312740, INFORMATION, 6, webs.red.task0, MXP, Interster Parameter not           03-03-2012, 201441312740, INFORMATION, 6, webs.red.task0, MXP, Interster Parameter not           03-03-2012, 2014413121, MXP, MERMER, MXRM, MXB, Interster Parameter not           03-03-2012, 20144141351700, ERBOR, 6, webs.red.task0, MXP, Interster Parameter not           03-03-2012, 20144141451700, INFORMATION, MXP, MERMER, MXMRM, INV, |
| You can pick a point in time by specifying<br>the From and To dates, and open the<br>record of activity.                                 | System Log       Graphic Data         System log for las         To download a file, right click       relow, and click "Save 1         or define From and To dates,       relow, and click "Save 1         From 02-01-2012 21:54:34       To         02-03-2012 21:54:42       To         02-03-2012 21:54:42       To         02-03-2012 21:54:42       To         02-03-2012 21:54:42       To         01       1       2         1       2       3       4         1       2       3       4         13       14       15       16       17         13       14       15       16       17       18         20       21       2       2       24       25       26         27       28       29       21       : 54       : 34       0K       Cancel                                                                                                    |

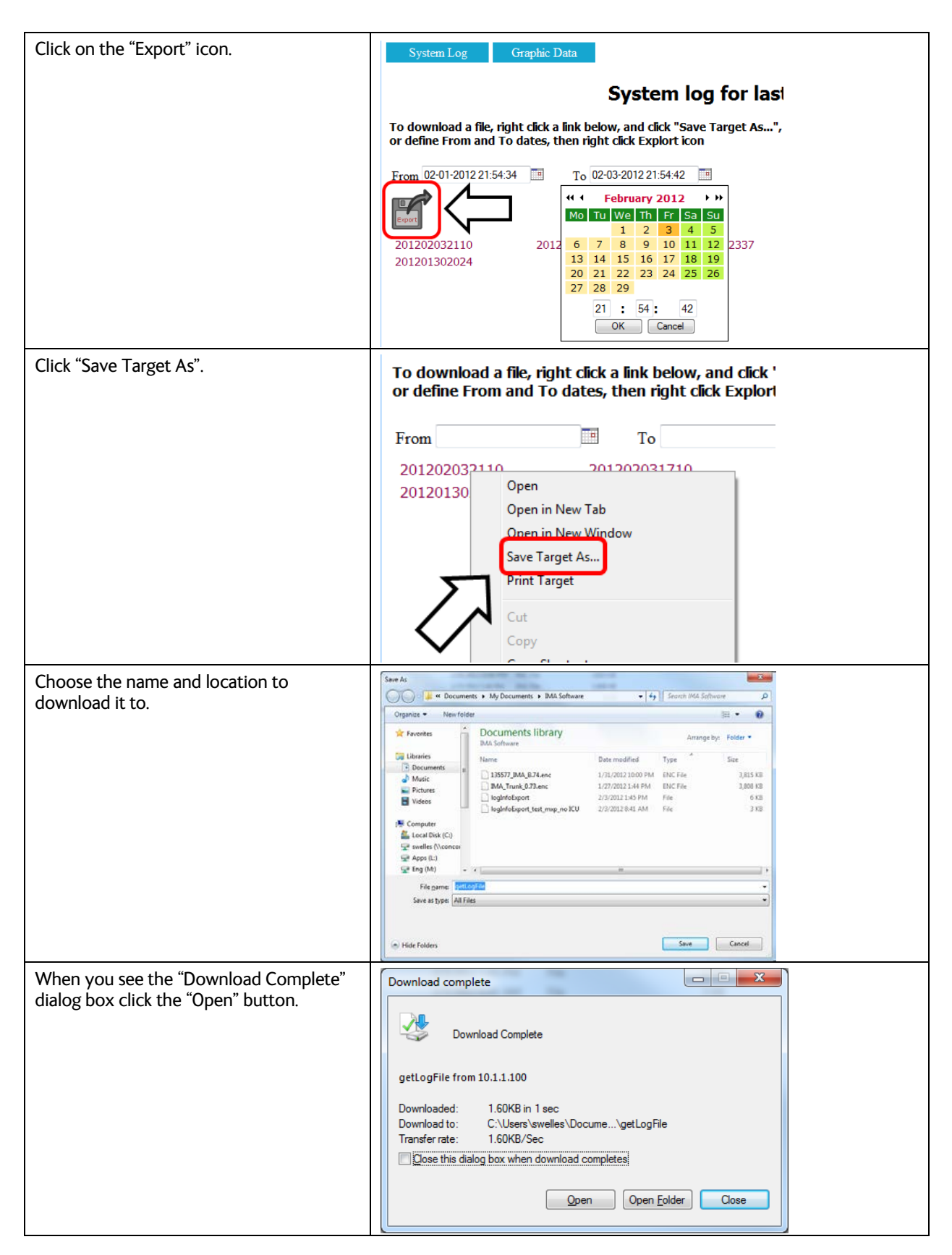

## 4012 GX User Menus

## 4012 GX Operation Manual

| Choose the program to view it in and click<br>OK.                                       | Open with       X         Choose the program you want to use to open this file:       File:       get up file         File:       get up file       Adobe Acrobat 9.0       Adobe Systems Incorporated         Adobe Systems Incorporated       Adobe Systems Incorporated       Adobe Systems Incorporated         Internet Explorer       Image: Microsoft Office 2010       Microsoft Corporation         Microsoft Corporation       Image: Microsoft Corporation       Image: Microsoft Corporation         Microsoft Corporation       Image: Microsoft Corporation       Image: Microsoft Corporation         Microsoft Corporation       Image: Microsoft Corporation       Image: Microsoft Corporation         Microsoft Corporation       Image: Microsoft Corporation       Image: Microsoft Corporation         Microsoft Corporation       Image: Microsoft Corporation       Image: Microsoft Corporation                                                                                                    |
|-----------------------------------------------------------------------------------------|----------------------------------------------------------------------------------------------------|
|                                                                                         | Piel dail       Piel dail       Piel dail |
| When you see the "Open File" dialog box<br>click the "Open" button.                     | Open File         Do you want to open this file?         Name:      rs\swelles\Documents\IMA Software\getLogFile         Type:       Unknown File Type         From:       Ci\Users\swelles\Documents\IMA Software\getL         Open       Cancel         Image: Always ask before opening this file         Image: While files from the Internet can be useful, some files can potentially harm your computer, if you do not trust the source, do not open this file.         Image: What's the risk?                                                                                                    |
| You can see that it lists the date, time, category, and details.                        | getLoglie - Notepad         Note           00.00-001         101.01         101.00         100.00         100.00         100.00         100.00         100.00         100.00         100.00         100.00         100.00         100.00         100.00         100.00         100.00         100.00         100.00         100.00         100.00         100.00         100.00         100.00         100.00         100.00         100.00         100.00         100.00         100.00         100.00         100.00         100.00         100.00         100.00         100.00         100.00         100.00         100.00         100.00         100.00         100.00         100.00         100.00         100.00         100.00         100.00         100.00         100.00         100.00         100.00         100.00         100.00         100.00         100.00         100.00         100.00         100.00         100.00         100.00         100.00         100.00         100.00         100.00         100.00         100.00         100.00         100.00         100.00         100.00         100.00         100.00         100.00         100.00         100.00         100.00         100.00         100.00         100.00         100.00         100.00         100.00 <t< td=""></t<>                      |
| You can choose to download graphic data<br>also.<br>Click on the "Graphic Data" button. | System Log       Graphic Data         System log fo         To download a file       t click a link below, and click "Save Targe or define From and dates, then right click Explort icon         From       To         201202032110       201202031710         201201302024       201202031710                                                                                                    |

| On this screen you can click on the date<br>range and also the type of graphic record<br>you want to download. | System Log Graphic Data<br>Criteria fo                         | r graphic data export                           |
|----------------------------------------------------------------------------------------------------|----------------------------------------------------------------|-------------------------------------------------|
| This operates in the same was as you have<br>already seen in the three previous<br>examples.                   | From To To                                                     |                                                 |
|                                                                                                    | DispIVC(loop error) DispV (ref) DispW(rate)                    | DispTC(drive) ADMC(position) Di                 |
|                                                                                                    | AZ AZ AZ<br>LV LV_YT& LV<br>CL CL_XT& CL<br>LV_RAWY<br>CL_RAWX | AZ AZ AZ AL<br>LV LV LV L<br>CL CL CL CI<br>SGL |

## 3.9. Change Password

| Sea Tel<br>Log Id: User<br>Ship Name: CRUISE<br>Logout | <b>315</b><br><b>45</b><br><b>45</b><br><b>46</b><br><b>46</b><br><b>46</b><br><b>46</b><br><b>46</b><br><b>47</b><br><b>47</b> | Status<br>Modem<br>Signal | Disconnected<br>Normal<br>Locked |
|--------------------------------------------------------|----------------------------------------------------------------------------------------------------|---------------------------|----------------------------------|
| Track<br>On Off                                        | Change User                                                                                                    | 's Password               |                                  |
| Satellite Search<br>Auto                               | User Id                                                                                                    | User 👻                    |                                  |
| Configuration<br>Satellite                             | Old Password<br>New Password                                                                                                    |                           |                                  |
| Status<br>Graphs<br>System                             | Confirm Your Password                                                                                                    | ]                         |                                  |
| Tools<br>Position Antenna                              |                                                                                                    |                           |                                  |
| Logs<br>Activity<br>Data Export                        |                                                                                                    |                           |                                  |
| Others<br>Change Password<br>FAQ<br>Help               |                                                                                                    |                           |                                  |
|                                                        |                                                                                                    |                           |                                  |
|                                                        |                                                                                                    |                           |                                  |
| Version number: B0.82                                  | Copyright © 2012 Sea Tel                                                                                                    |                           | 📺 + 🚍 + 🕥 + Sea Tel              |

| The user is able to change their own password.<br>If you should forget your password, contact<br>your dealer to reset it for you. | Change User's Password                                                               |
|----------------------------------------------------------------------------------------------------|--------------------------------------------------------------------------------------|
|                                                                                                    | User Id Dealer<br>Old Password<br>New Password User<br>Confirm Your Password<br>Save |

## 3.10. FAQ

| Sea Te<br>Log Id: User<br>Ship Name: CRUISE<br>Logout                                                                                                    | 315       45       Sat Long: 95.0 E         45       Heading: 0         90       Azimuth: 0         225       135         135       Relative: 0                                                                                                    | Status<br>Modem<br>Signal | Disconnected     Normal     Locked |
|----------------------------------------------------------------------------------------------------|----------------------------------------------------------------------------------------------------|---------------------------|------------------------------------|
| Track<br>On Off<br>Satellite Search<br>Auto<br>Configuration<br>Satellite<br>Status<br>Graphs<br>System<br>Tools<br>Position Antenna<br>Logs<br>Activity<br>Data Export<br>Others<br>Change Password<br>FAQ<br>Help | FAQ <ul> <li>1. What is Modem Status?</li> <li>2. What is System Status?</li> <li>3. What does the Signal Bar mean?</li> <li>4. What does the arrow in heading graph mean?</li> <li>5. What does the arrow in heading graph mean?</li> <li>5. What is Error Status?</li> <li>6. What is Threshold?</li> <li>7. What is Tx Mute?</li> <li>8. Why I can not login with Opera?</li> <li>9. What to do when I export data with Opera?</li> <li>10. How to enable SSL 3.0?</li> <li>11. How to get signed SSL Certificate?</li> <li>12. How to upload signed certificate to web server?</li> </ul> |                           |                                    |
| Version number: B0.82                                                                                                    | Copyright © 2012 Sea Tel                                                                                                    |                           | 🖹 + 🚍 + 🔿 - Sea Tel                |

| The FAQ page will provide you with answers to commonly asked questions.                    | Test                                             |
|--------------------------------------------------------------------------------------------|--------------------------------------------------|
| You get to it by clicking on the FAQ button, found at the lower left area of every screen. | Logs<br>Activity<br>Data Export                  |
|                                                                                            | Others<br>Admin<br>Change Passwer<br>FAQ<br>Help |

## 3.11. Help

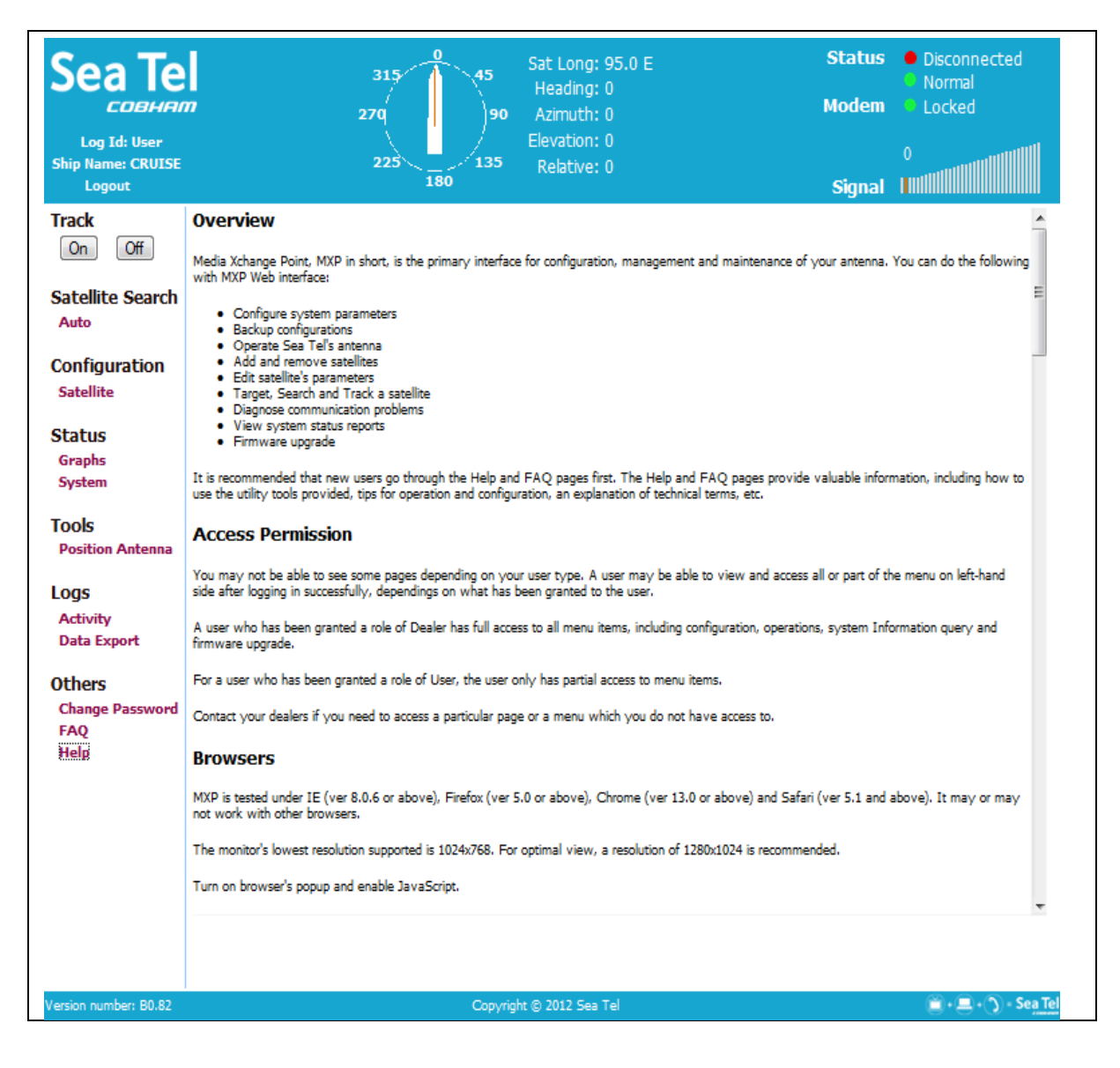

| The Help page provides valuable information related to configuration, operating tips, etc. | Test            |
|--------------------------------------------------------------------------------------------|-----------------|
|                                                                                            | Logs            |
| You get to it by clicking on the Help button,                                              | Activity        |
| found at the lower left area of every screen.                                              | Data Export     |
|                                                                                            | Others          |
|                                                                                            | Admin           |
|                                                                                            | Change Password |
|                                                                                            | FAQ             |
|                                                                                            |                 |

This Page Intentionally Left Blank

## 4. Stowing the Antenna

This antenna must be properly stowed if the ship will be underway while AC power to the Above Decks Equipment (ADE) is deenergized. Failure to do so may void your warranty.

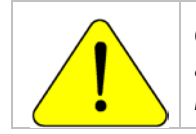

**CAUTION:** There are three stow restraints that **MUST** be installed on this antenna pedestal **if the ship will be underway while the Above Decks Equipment is de-energized**.

It is strongly recommended that AC Power to the ADE and BDE be supplied from an adequately rated Un-interruptible Power Supply (UPS) to protect the antenna against short power outages while underway.

## 4.1. Installing the Stow Restraints

The order the restraints are installed is not critical.

#### 4.1.1. Installing the AZ Shipping/Stow Restraint

| 1.                  | The AZ shipping/stow restraint is formed by a pin bolt that is lowered into a channel in a stowage block on the upper plate of the pedestal (as shown).                        |  |
|---------------------|----------------------------------------------------------------------------------------------------|--|
| 2.                  | Remove the pin bolt from the "STOW" hole (this only stows the pin bolt, not the antenna).                                                                                      |  |
| 3.                  | Rotate the antenna to center the LOCK hole directly over the stow block channel.                                                                                               |  |
| Pin bolt<br>antenna | (this is the UN-Stowed position of the<br>)                                                                                                    |  |
| Stow Blo            | ock Channel                                                                                                    |  |
| 4.                  | To restrain azimuth rotation of the antenna,<br>install the pin bolt in the " <b>Lock</b> " hole and<br>assure that the pin drops into the channel in<br>the stow block below. |  |
| 5.                  | Verify that the stow pin is engaged in the<br>channel of the stow block and that the<br>antenna does NOT rotate in azimuth.                                                    |  |

## 4.1.2. Installing the EL Shipping/Stow Restraint

| 1.       | The EL shipping/stow restraint is formed by a stow pin-bolt mounted through a bracket and is engaged into a hole/slot in the elevation driven sprocket when the dish is at zenith (90 degrees elevation).                           |  |
|----------|----------------------------------------------------------------------------------------------------|--|
| Ζ.       | left to right is the stow pin-bolt head, hex nut,<br>washer, bracket, washer, hex nut. So the pin<br>section of the stow pin-bolt is <b>NOT</b> inserted<br>into the hole in the elevation driven sprocket.                         |  |
| EL Stow  | Pin-Bolt head                                                                                                    |  |
| Hex Nut  | t & Washer                                                                                                    |  |
| Bracket  |                                                                                                    |  |
| Washer   | & Hex Nut                                                                                                    |  |
| Elevatio | n Driven Sprocket                                                                                                    |  |
| 3.       | To restrain the elevation axis of the antenna,<br>unthread the hex nut nearest the elevation<br>driven sprocket. Using a <sup>3</sup> / <sub>4</sub> " open end wrench,<br>remove the hex nut and washer from the stow<br>pin-bolt. |  |
| 4.       | Remove the stow pin-bolt from the bracket.                                                                                                    |  |
|          |                                                                                                    |  |
|          |                                                                                                    |  |
|          |                                                                                                    |  |

## Stowing the Antenna

## 4012 GX Operation Manual

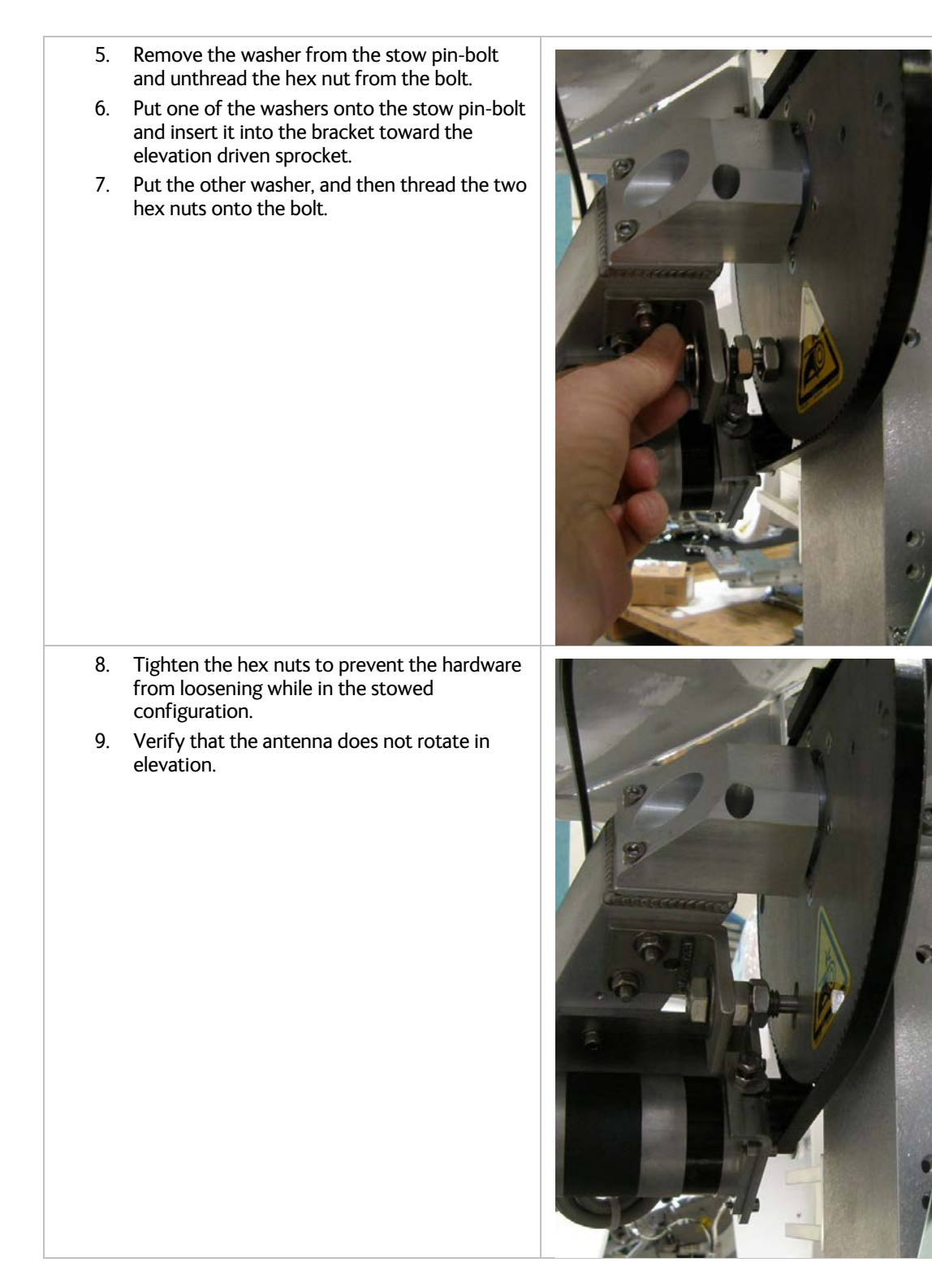

| 4.1.3. | Installing the CL Shipping/Stow Res                                                                                                    | straint |
|--------|----------------------------------------------------------------------------------------------------|---------|
| 1.     | The CL shipping/stow restraint is formed by a red locking bar with adjustable bumpers at each end of the bar. This mechanism is placed under the cross-level beam to lock it in place (at level).                              |         |
| 2.     | If not already removed, remove an adjustable<br>bumper by removing the bottom nut from<br>one end of the locking bar.                                                                                                    |         |
| 3.     | If not already loosened, loosen the top nut up toward the rubber bumper.                                                                                                    |         |
| 4.     | Insert vacant end of the locking bar through the opening under the cross-level beam.                                                                                                    |         |
| 5.     | Insert the adjustable bumper into the vacant hole on the end of the locking bar.                                                                                                    |         |
| 6.     | To restrain the cross-level axis of the antenna<br>use a 7/16" open end wrench to tighten the<br>nut on the top side of the locking bar until the<br>rubber bumper is forced up against the<br>bottom of the cross-level beam. |         |
| 7.     | Verify that the antenna does NOT rotate (tilt left & right from level).                                                                                                    |         |
| 8.     | Re-install and tighten the bottom nut on the underside of the locking bar.                                                                                                    |         |

#### 4.2. Removing the Shipping/Stow Restraints PRIOR to Power-Up

The order the restraints are removed is not critical.

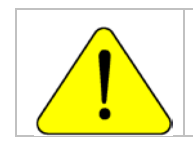

**CAUTION**: There are three shipping/stow restraints on this antenna pedestal that **MUST** be removed, **before energizing** the antenna, for normal operation.

#### Removing the AZ Shipping/Stow Restraint 4.2.1.

| <ol> <li>The AZ shipping/stow restraint is formed by a<br/>pin bolt that is lowered into a channel in a<br/>stowage block on the upper plate of the<br/>pedestal (as shown).</li> </ol> |  |
|----------------------------------------------------------------------------------------------------|--|
|----------------------------------------------------------------------------------------------------|--|

| 2. | To un-stow the antenna, remove the pin bolt from the LOCK position.                                                                                                    |  |
|----|----------------------------------------------------------------------------------------------------|--|
| 3. | Install the pin bolt into the STOW hole and tighten. This assures that it does not get lost and will be ready for re-use if the antenna needs to be stowed again at a later date. |  |
| 4. | Verify that the antenna is able to rotate freely in azimuth.                                                                                                    |  |

#### 4.2.2. Removing the EL Shipping/Stow Restraint

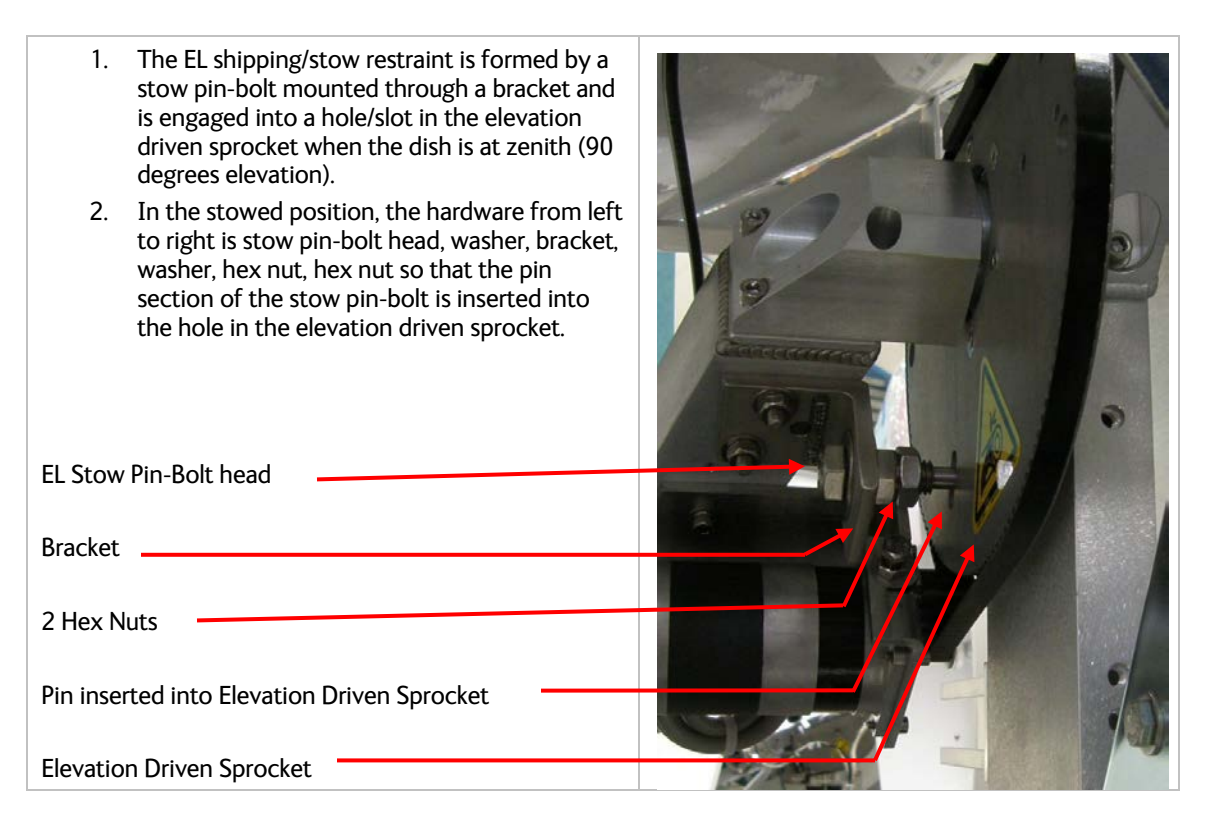

## 4012 GX Operation Manual

#### Stowing the Antenna

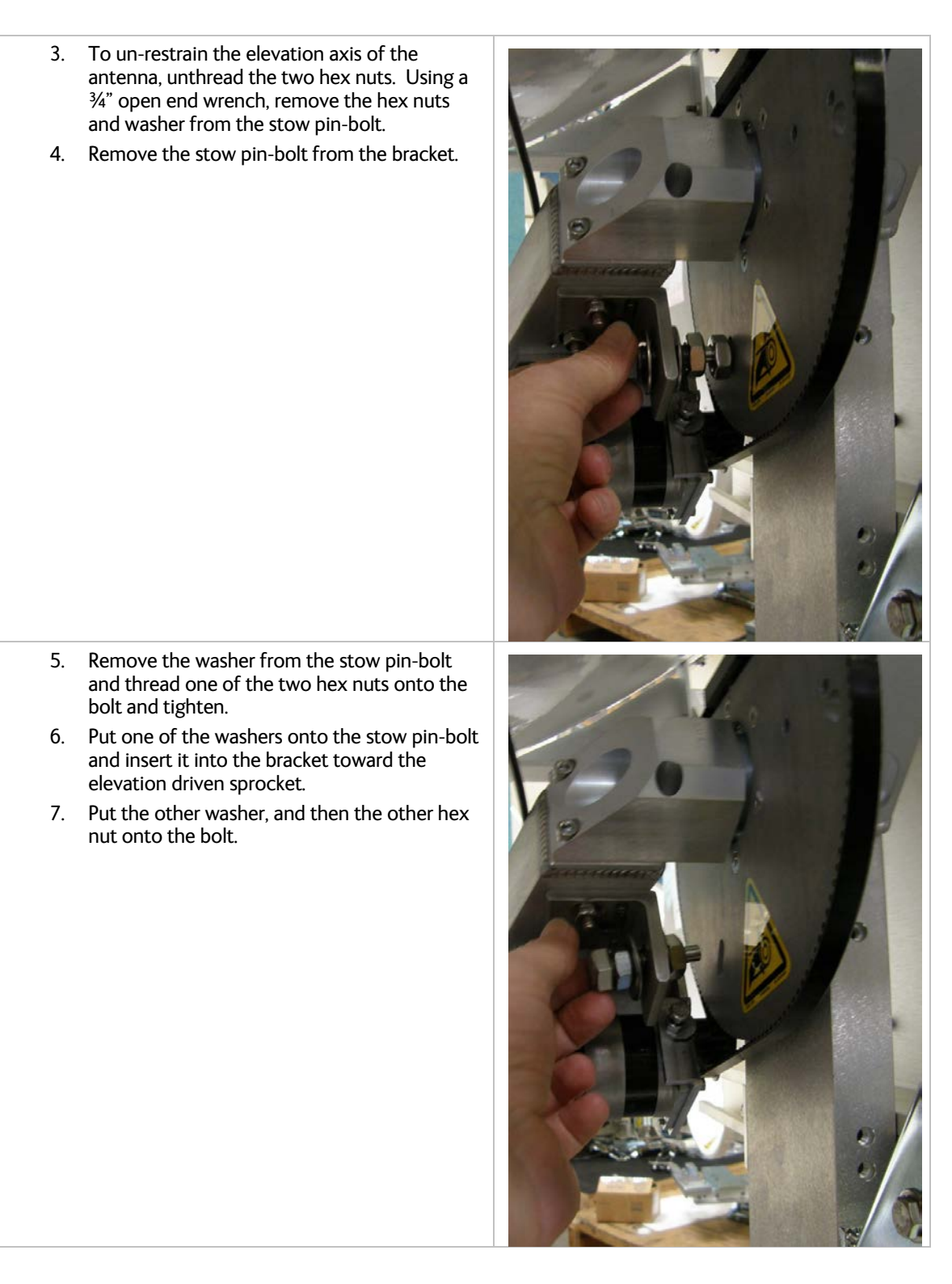

#### Stowing the Antenna

#### 4012 GX Operation Manual

- 8. Tighten the hex nut to prevent the hardware from loosening while in the un-stowed configuration.
- 9. Verify that the antenna rotates freely through its full elevation range of motion.

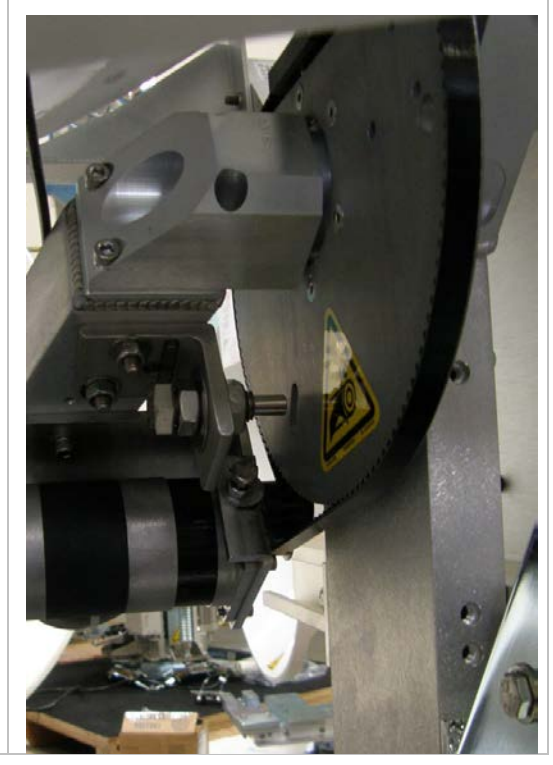

#### 4.2.3. Removing the CL Shipping/Stow Restraint

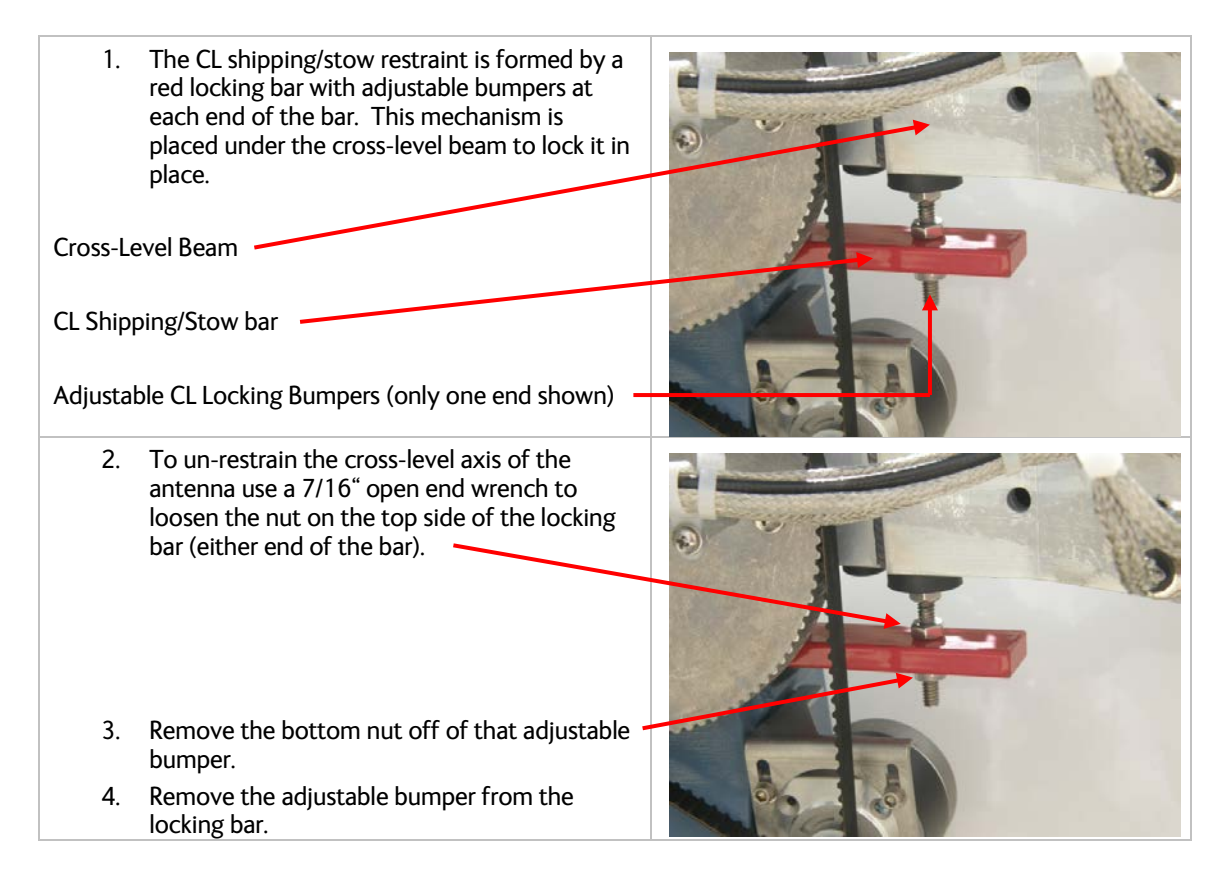

## 4012 GX Operation Manual

| 5. | Extract the locking bar from the underside of<br>the cross-level beam and retain these parts for<br>later re-use if it becomes necessary to stow<br>the antenna. |  |
|----|----------------------------------------------------------------------------------------------------|--|
| 6. | Verify that the antenna rotates (tilts left and right from level) freely through its full cross-level range of motion.                                           |  |